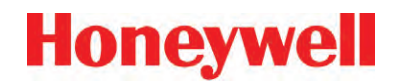

# SPM Flex Single Point Monitor Gas Detector

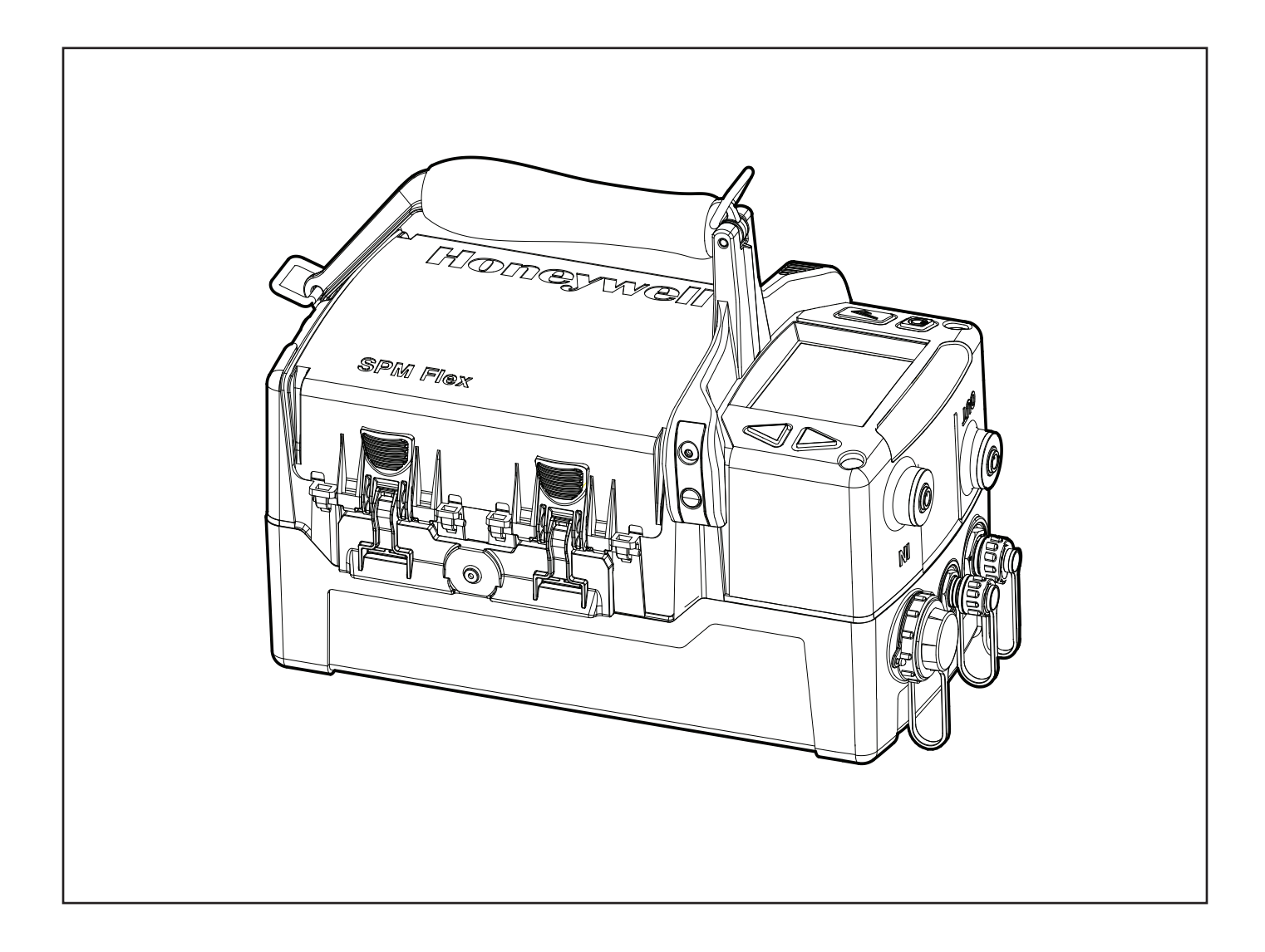

**User's Manual** 

| Introduction                                     | 5  |
|--------------------------------------------------|----|
| Safety Information                               | 6  |
| Contact Information                              | 7  |
| Glossary                                         | 8  |
| Product Overview                                 | 9  |
| Battery operation                                | 11 |
| The handle (portable model)                      | 12 |
| Opening the cover                                | 12 |
| Main power rocker switch                         | 13 |
| Turning the detector on and off                  | 14 |
| Navigation                                       | 15 |
| Menu Map                                         | 16 |
| Installing a Chemcassette cartridge              |    |
| Wiring and tubing                                |    |
| Typical fixed installation topologies            |    |
| Wiring diagrams                                  |    |
| 4-20 mA wiring                                   |    |
| Tubing (optional)                                |    |
| Setup                                            | 27 |
| Installation drawing                             | 27 |
| Dimensions                                       |    |
| Mounting options                                 |    |
| Standard mounting bracket                        | 29 |
| Backward-compatible mounting bracket             |    |
| Sun shield                                       |    |
| Converting a fixed detector into a portable unit | 32 |
| In-line filters                                  | 32 |
| Optional sampling wand                           |    |
| Operation                                        |    |
| Controls                                         | 35 |
| Setup menu                                       | 40 |
| Troubleshooting                                  |    |
| Maintenance                                      | 50 |
| Storing the detector                             | 58 |
| Recycling                                        | 58 |
| Storing Chemcassette <sup>®</sup> cartridges     | 58 |
| Labels                                           | 59 |
| Detectable Gases                                 | 60 |
| Specifications                                   | 61 |
| Accessories and Parts                            | 62 |
| Certifications                                   | 65 |
| Warranties                                       | 66 |
| SPM Flex warranty                                | 66 |
| Chemcassette <sup>®</sup> cartridge warranty     | 66 |
| Index                                            | 68 |

## Introduction

The SPM Flex gas detector is an extractive gas monitoring system that draws gas samples locally or from a remote point to a Chemcassette<sup>®</sup> tape-based optical gas detection system. A wide range of toxic gas Chemcassette cartridges are available that enable detection of gases used or generated in semiconductor manufacturing and industrial environments.

The SPM Flex gas detector, available in wall mounted and portable versions, locally displays gas concentration, alarm, fault and status information via its backlit color LCD and LEDs. A simple to use 4-button keypad adjacent to the display provides the ability to set-up, review, operate and make changes to the detector's configuration. The intuitive display and menu structure are designed to require minimal training. The SPM Flex has a local audio alarm with user-configurable output levels. The detector can be used both indoors and outdoors in a wide range of weather conditions.

The detector has flexible power and communications capabilities. These include 3 on-board relays, 4-20 mA analog output and Modbus/TCP outputs for signal and service connectivity. The gas detector is equipped with a USB port for configuration-sharing firmware updates and data downloads. For web-enabled devices, web pages are available via the Ethernet port.

#### Standard operation conditions

The SPM Flex gas detector is designed for use in temperatures between 32°F and 104°F (0°C and 40°C) and relative humidities between 0 and 100% (the relative humidities are limited by tape and calibration). The sample line will require additional hardware to remove moisture in high relative humidity conditions where condensing may occur (the sample must be non-condensing). Dry conditions may require humidification.

#### High-altitude applications

The SPM Flex pump is optimized for operation at altitudes between -1000 feet (-305 meters) and 3000 ft. (945 m) above sea level. At altitudes above 3,000 ft. (915 m), up to a maximum of 6,000 ft. (1,830 m), contact Honeywell Analytics for calibration. (At 6,000 feet, pump capacity is reduced 18% and a flow-system adjustment to the bypass valve is required. This must be performed by a Honeywell Analytics certified technician. Contact Customer Service.)

## **Safety Information**

# 

Danger notices contain information that could prevent death or serious injury.

# **WARNING**

Warnings contain information that could prevent injury or equipment damage.

# **ACAUTION**

Caution notices contain information that could prevent equipment damage.

# NOTE

Notes contain helpful information.

# Honeywell

### **Contact Information**

Find out more: www.honeywellanalytics.com

Americas Honeywell Analytics 405 Barclay Boulevard Lincolnshire, IL 60069 Tel: +1 847 955 8200 Toll free: +1 800 538 0363 Fax: +1 847 955 8208 detectgas@honeywell.com

Europe, Middle East, and Africa Life Safety Distribution AG Javastrasse 2 8604 Hegnau Switzerland Tel: +41 (0)44 943 4300 Fax: +41 (0)44 943 4398 gasdetection@honeywell.com

Asia Pacific Honeywell Analytics Asia Pacific Co., Ltd. #701 Kolon Science Valley (1) 43 Digital-Ro 34-Gil, Guro-Gu Seoul, 152-729 Korea Tel: +82 2 6909 0321 VOIP: +8 5401 0321 analytics.ap@honeywell.com

Technical Services ha.global.service@honeywell.com

www.honeywell.com

# Glossary

| Term                                | Description                                                                                                    |  |  |
|-------------------------------------|----------------------------------------------------------------------------------------------------|--|--|
| 4-20 mA loop                        | An analog communication method using a current<br>loop to indicate concentration readings and fault<br>status.                                                       |  |  |
| Chemcassette <sup>®</sup> cartridge | An easy-to-install case that carries Honeywell's<br>idge Chemcassette tape. Cartridges are specific to<br>different gas types/families.                              |  |  |
| Ethernet                            | Commonly used network technology for wired Local Area Networks.                                                                                                    |  |  |
| In monitor                          | The unit is actively monitoring the specified gas or family of gases                                                                                                 |  |  |
| Latching alarm or fault             | When configured, the SPM Flex will hold the alarm or fault status active until the user performs an alarm/ fault reset.                                              |  |  |
| LCD                                 | Liquid Crystal Display                                                                                                    |  |  |
| LED                                 | Light Emitting Diode                                                                                                    |  |  |
| Modbus TCP                          | Communications protocol running over Ethernet that<br>is commonly used for communicating with industrial<br>devices.                                                 |  |  |
| Non-latching alarm or<br>fault      | An alert in which the SPM Flex will reset<br>automatically when the condition is no longer<br>present (i.e., the detector does not have to be reset<br>by the user). |  |  |
| Out of monitor                      | The detector is on but idle                                                                                                    |  |  |
| Relay                               | An electrical-operation output switch that can be<br>used to indicate the presence of alarm and fault<br>conditions.                                                 |  |  |
| TWA                                 | <u>Time Weighted Average</u> , the average exposure to a harmful gas, usually calculated over a period of eight hours (a the typical workday).                       |  |  |
| USB                                 | <u>Universal Serial Bus is an industry standard</u><br>communications protocol and bus that is commonly<br>available on personal computers.                          |  |  |
| VDC                                 | Volts of Direct Current                                                                                                    |  |  |

### **Product Overview**

The SPM Flex gas detector is available in two configurations, portable and fixed. The portable model is equipped with a handle assembly and a shoulder strap. The fixed unit is supplied with a mounting bracket. If replacing an old SPM detector, a retrofit bracket is available (these are shown on pages 29 and 30). All units are supplied with a power adaptor<sup>1</sup> and cable, a CD containing the user manual, and a printed quick start guide.

# **WARNING**

Operate and service the SPM Flex gas detector only as specified in this manual and the accompanying quick start guide. Failure to do so may impair the protection provided by the detector and may also void the warranty.

### **Initial setup**

Prior to use, the detector requires some minimal setup:

- Unpack the unit (save the packaging to re-use for service requests)
- Read the quick start guide and this manual
- For most gases, install a filter at the unit or at the end of a sample line (see the Detectable Gases table on page 60)

#### Portable detectors

- Connect the power adaptor (in a dry, indoor location)
- Charge for at least 4 hours (the detector can be used while being charged)
- Open the detector's cover
- Remove the rocker switch cover
- Turn the rocker switch to the on position
- Replace the rocker switch cover
- Remove the paper optics card from the gate (save the card for later use)
- Install a chemcassette
- Configure the detector and begin to monitor (see pages 15-16 for basic display usage)
- See detailed Operation (pages 34-45) and Optional accessories (pages 62-64)

<sup>1</sup> FSP Group Model FSP135-AAAN rated 1 5.62A / 24V (UL Listed QQGQ (E190414))

### Fixed detectors

- Install the wall-mount bracket and mount the detector to it (see pages 29-30)
- Wire in accordance with local electrical codes utilizing a trained electrician (see pages 20-26)
  - Input
    - Honeywell-supplied power adaptor (indoor, dry location use only) or
    - 24 VDC power supply
  - Signal (as desired)
    - 4-20 mA
    - Relays
    - Ethernet
- Open the detector's cover
- Remove the rocker switch cover
- Turn the rocker switch to the on position
- Replace the rocker switch cover
- Remove the paper optics card from the gate (save the card for later use)
- Install a Chemcassette cartridge
- Configure the detector and begin to monitor (see pages 15-16 for basic display usage)
- See detailed Operation (pages 34-45) and Optional accessories (pages 62-64)

#### Additional accessories

- External dust filters (required on inlet for most gases; see the Detectable Gases table on page 60)
- Tubing
- Sampling wand
- Mating signal connectors for fixed installations

The connectors and ports of a typical installation are shown in the figure below.

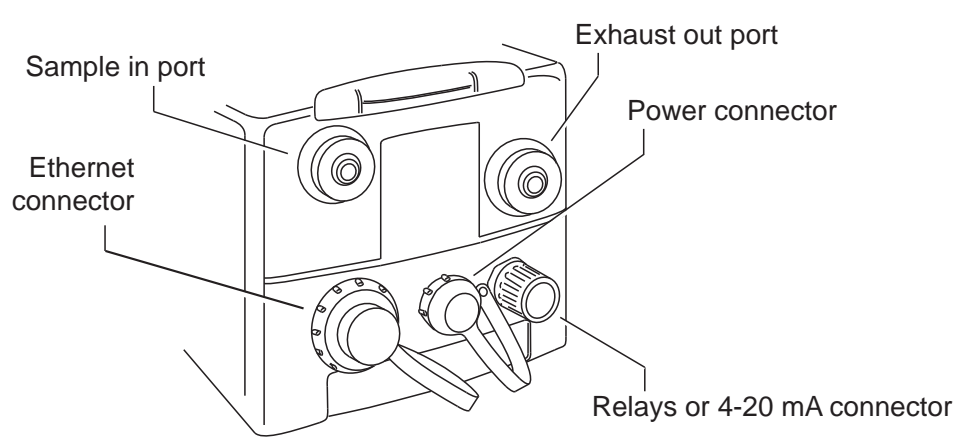

Figure 1. Connectors and ports

### **Battery operation**

The SPM Flex gas detector is supplied with a power supply/charger than can connect the detector's power connection and a standard wall outlet. (Ensure that the correct power cable has been ordered for local operation.) The power supply/ charger is designed for indoor, dry-location use only. The lithium-ion battery pack provides continuous operation of 6+ hours, depending on sampling conditions and unit configuration. The battery's charge time is typically 4 hours. The detector can be operated while its battery is being charged (this may increase the charge time). Because batteries discharge slowly when not in use, Honeywell Analytics recommends keeping the detector connected to the power supply/ charger when not in use.

# **WARNING**

- The battery is not field-replaceable. Return the unit to Honeywell Analytics if a battery replacement is necessary.
- Risk of fire and burns. Do not open, crush, heat above 140°F (60°C), or incinerate the battery. Follow manufacturer's instructions.

#### How to extend battery life

Power consumption is optimized to extend battery life when not in monitor mode. In addition, the unit should not be exposed to extreme temperatures which shortens battery life. The time before recharging is required can be extended by taking the detector out of monitor mode when it is not in use.

#### How to recharge an overly-discharged battery

If the battery indicates 0% charge and does not appear to be charging when plugged into the power supply, it may be overly discharged. Follow these steps:

- 1. Verify that the latest software has been installed. The detector's software version can be found by navigating to the *Software* option on the *Review* menu. If necessary, the current software can be downloaded from the SPM Flex section of the Honeywell Analytics website (see page 7). Install the new software from a USB flash drive by following the prompts in the *Update Program* option on the *Maintenance* menu.
- 2. Turn the detector off and then power it up again. This will reinitiate the charging circuit. Initially (until the battery reaches the normal charge range), the detector will slow charge. The process can take 6 hours.

### The handle (portable model)

The detector can be conveniently carried with the optional handle, which is mounted onto the cover at three locations. If necessary, the handle can be removed by the user by removing two bolts. All of the detector's functions can be performed with the handle attached. The handle swings out of the way for access to the Chemcassette cartridge area.

### **Opening the cover**

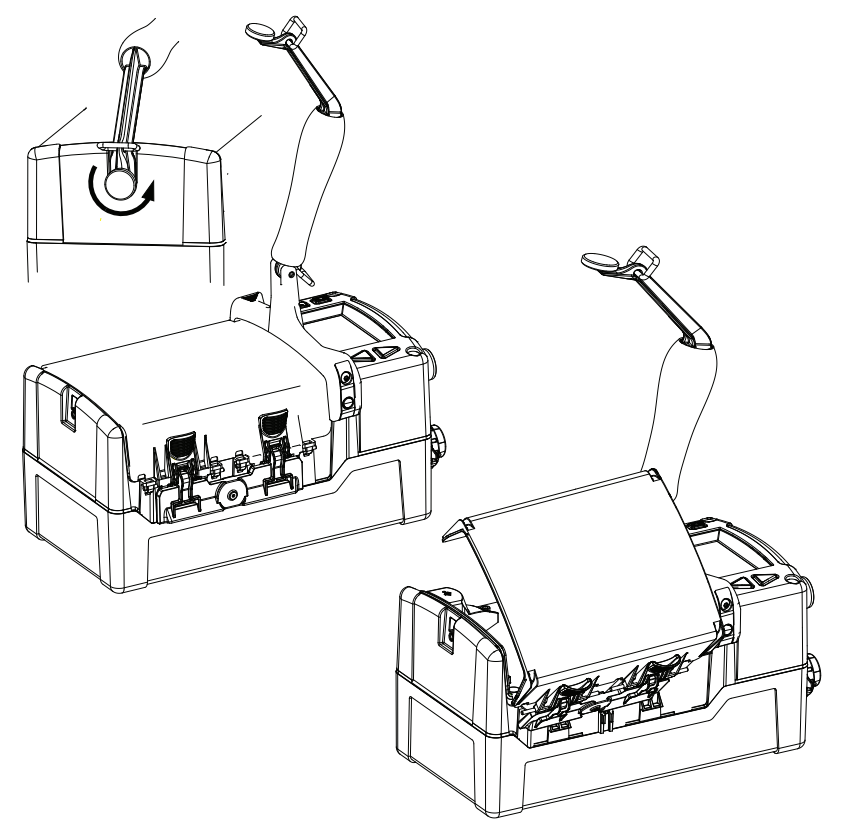

Figure 2. Opening the detector cover

Release the cover by first unscrewing the handle pin. Pivot the handle up as shown in the illustration and push down the four latches (two on each side). The detector cover will then be free to swing open, allowing a Chemcassette cartridge to be inserted or replaced, the power switch to be turned on or off, or the USB data port to be accessed.

# Main power rocker switch

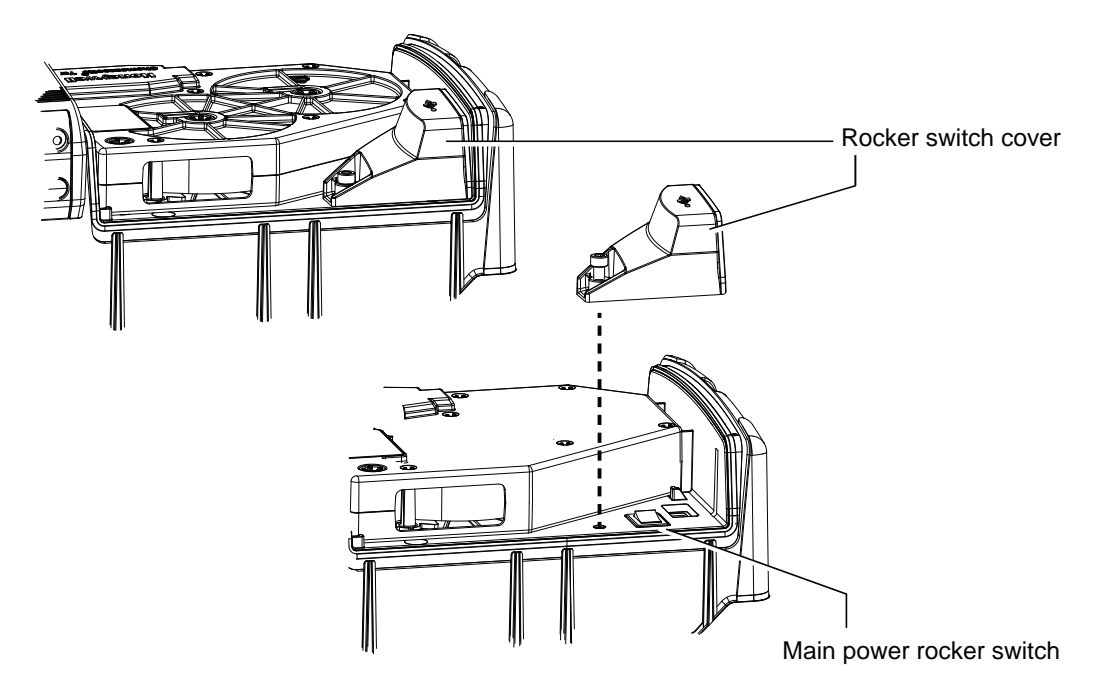

Figure 3. SPM Flex main power rocker switch

After the detector's cover is open, use a Phillips screwdriver to remove the rocker switch cover. Turn the main power rocker switch to the on position and replace the rocker switch cover.

The detector can now be turned on.

### Turning the detector on and off

Press and hold the Power/Cancel button until the green LED begins blinking. The detector will begin a startup sequence that lasts about 30 seconds.

The four LEDs provide at-a-glance information about the current state of the detector:

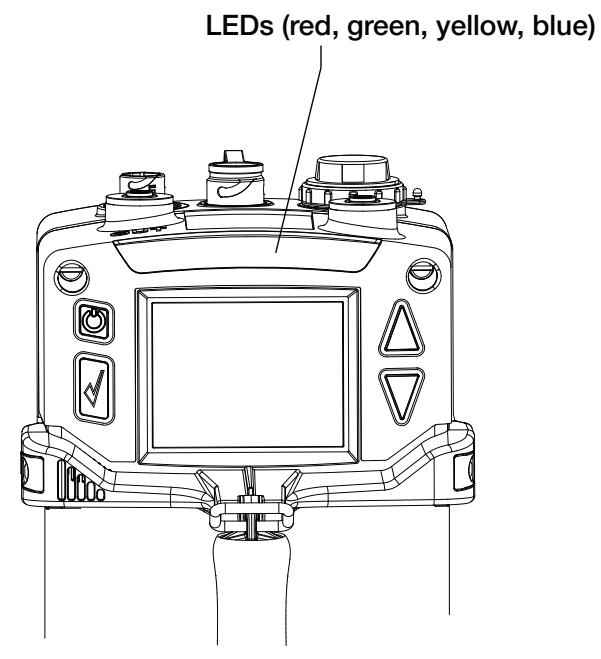

Figure 4. SPM Flex LEDs

| LED    |          | Description                 |  |
|--------|----------|-----------------------------|--|
| Rod    | solid    | Alarm 1                     |  |
| Red    | blinking | Alarm 2                     |  |
| Green  | blinking | The detector is active      |  |
| Solid  |          | Maintenance fault           |  |
| reliow | blinking | Instrument fault            |  |
| Blue   | solid    | Connected to external power |  |

To turn the detector off, press and hold the Power/Cancel button for 5 seconds or select "Power Off" from the menu.

# Honeywell

# Navigation

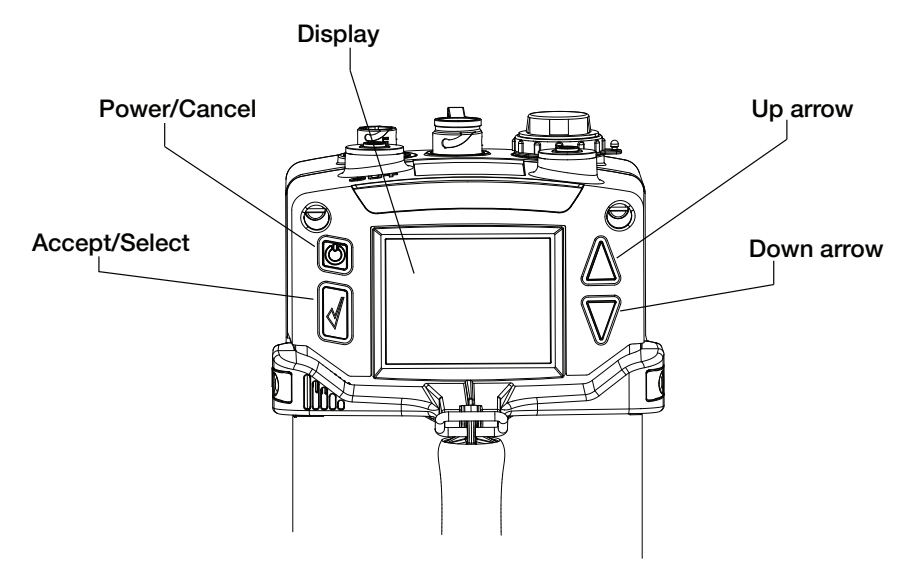

Figure 5. SPM Flex controls

All SPM Flex menus are navigated by the four buttons shown in Figure 5.

Pressing either of the arrows or the Accept/Select button will access the menu from the main display screen. The arrows also are used to scroll up and down through lists of options. The Accept/Select button is used to initiate a highlighted option. During navigation, the Power/Cancel button will cancel a command or, when pressed for more than 3 seconds, it will exit to the main display.

### Menu Map

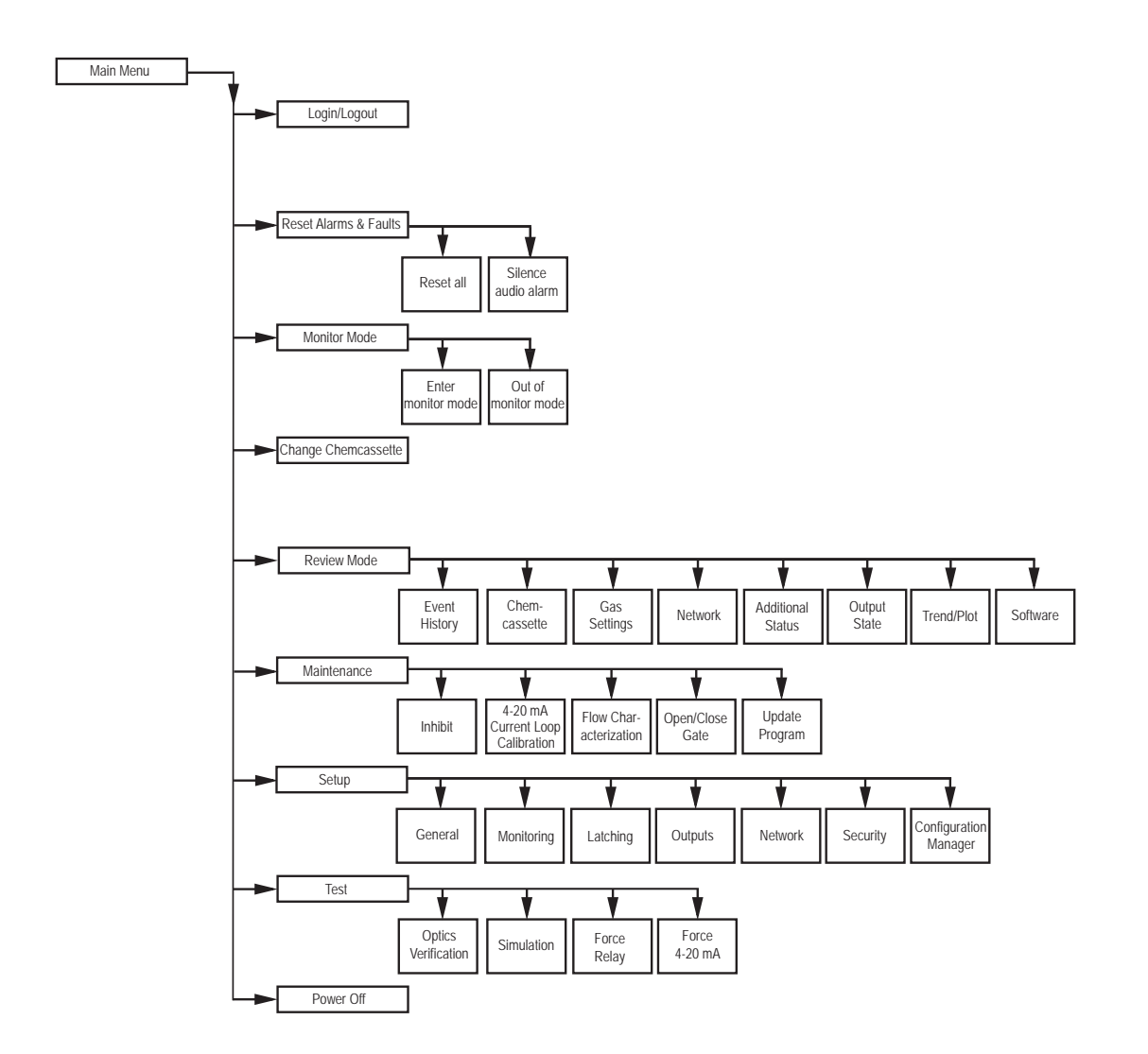

The SPM Flex detector's menus are easily navigated. As an example, this is how a user could review the detector's gas settings when starting from the In Monitor screen:

- 1. Press the Up Arrow to open the Main Menu.
- 2. Press the Down Arrow 4 times to highlight the Review Mode option.
- 3. Press the Accept/Select button to enter Review Mode.
- 4. Press the Up Arrow or Down Arrow until the Gas settings option is highlighted.
- 5. Press the Accept/Select button to display the Gas Summary.

To return to the detector to the In Monitor display, press the Power/Cancel button three times to back out of the Main Menu options.

### The display

Figure 6 shows the elements of the display that will be seen in various situations.

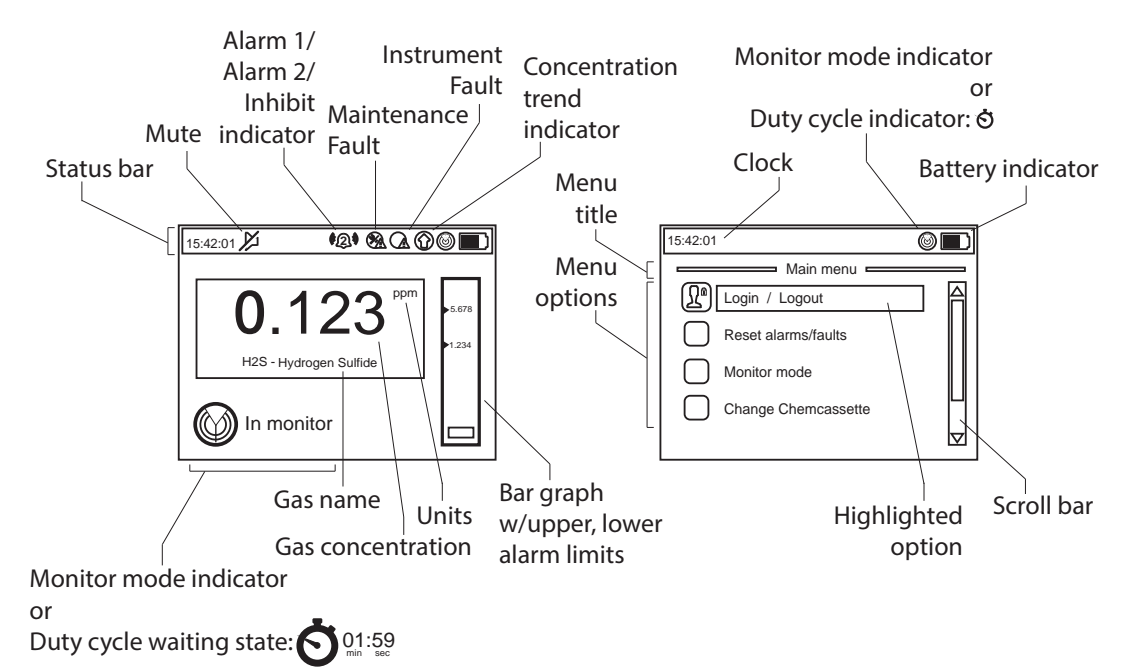

Figure 6. Elements of typical SPM Flex detector displays

The bar graph on the right shows the current concentration relative to the Alarm 1 and Alarm 2 setpoints. (The bar's range is relative to the alarm levels, not to the full scale of the selected gas).

The color of the status bar changes according to the system status (green = OK/in monitor, yellow = fault, red = alarm, blue = Out of Monitor mode).

#### Display and navigation

Under normal operation the LCD and LED display system status, gas concentrations, and alarms. In set-up, review, calibration, and test modes, the LCD shows the relevant menu options and system status bar. The interface is navigated using the four buttons:

| Control       | Function                                                                                                    |
|---------------|----------------------------------------------------------------------------------------------------|
| Up arrow      | Scroll up through lists of options                                                                                                    |
| Down arrow    | Scroll down through lists of options                                                                                                    |
| Accept/Select | Accept or select a highlighted option                                                                                                    |
| Power/Cancel  | Power/Cancel will turn the unit on if it's in the off state, will exit back to the previous menu level, and will enter Reset mode (quick press), or Power Off mode (long press and hold) from the main display. |

In the main display mode, the display shows the current gas name and concentration, the monitoring states and faults and/or alarm status, if applicable.

### Installing a Chemcassette cartridge

Close the Chemcassette cartridge door before putting the detector into Monitor mode (this holds the Chemcassette cartridge in place). Take the detector out of Monitor mode before opening the door.

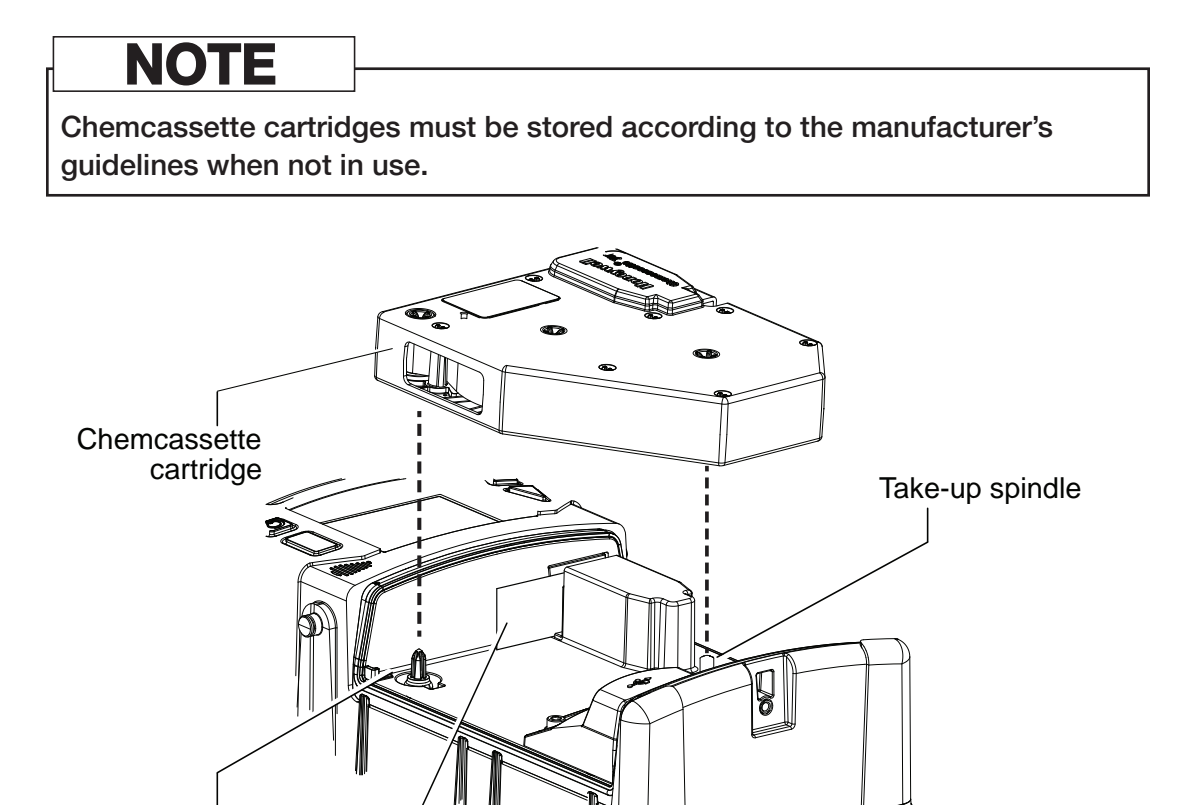

 Optics gate card

 Figure 7. The optics gate card and Chemcassette cartridge

- 1. If the detector's handle is installed, release it by unscrewing the thumbscrew. For fixed installations, skip to Step 3.
- 2. Tilt the handle up as far as possible.

Encoder

- 3. Unfasten the latches on the sides of the detector (two on each side) that secure the Chemcassette cartridge access cover.
- 4. The detector has slotted hinges. Lift up the cover slightly and then open it all the way to the right.
- 5. Select the Change Chemcassette menu option and follow the on screen instructions.
- 6. If required, remove the old Chemcassette cartridge. When prompted, snap the new Chemcassette cartridge into place. It will fit in only one orientation. The take-up spindle will rotate slightly to allow the cartridge to snap into place.
- 7. To close the cover, position it over the base and press so that it contacts the gasket uniformly.
- 8. Close the latches on the sides of the detector to secure the cover.

# Honeywell

If there is an error (i.e., the same cartridge was reinserted, the new cartridge has expired, or an unqualified user is attempting to insert a cartridge that detects a different gas than the last one), an error message will be displayed and the installation will be canceled. If the installation is successful, a summary of the current configuration will be displayed and the user can then choose whether to enter Monitor Mode or exit the Change Chemcassette Mode out of monitor.

### Removing a Chemcassette cartridge

- 1. Navigate to Maintenance > Open/Close gate.
- 2. Select "Open Gate."
- 3. Remove the cartridge.
- 4. Insert the optics gate card.
- 5. Select "Close Gate."

# Changing the target gas within a gas family

#### Refer to the Detectable Gases table on page 60 for details about gas families.

- 1. If necessary, install a Chemcassette cartridge.
- 2. While out of monitor mode, navigate to Set-up > Monitoring > Gas.
- 3. Select "Current gas" and pick the desired gas from the selection box
- 4. Select "Save."

# Selecting a target gas from a different gas family

#### Refer to the Detectable Gases table on page 60 for details about gas families.

- 1. Remove the Chemcassette cartridge.
- 2. Clean the tape-contact surfaces (see page 57).
- 3. Install the new Chemcassette cartridge.
- 4. Select the desired target gas from the menu.

# Entering monitor mode

# From the main menu, navigate to the "Monitor Mode" option and select "Enter monitor mode."

- 1. If a Chemcassette cartridge has been installed, the detector will enter Monitor Mode.
- 2. If a Chemcassette cartridge has not been installed, a user with the necessary passcode can initiate the Chemcassette wizard. Otherwise, the detector will not enter monitor mode.

# Wiring and tubing

### Typical fixed installation topologies

The SPM Flex gas detector has flexible installation options that allow the user to select the one most suitable for a specific application. The detector is supplied with weather-sealed connectors for power, Ethernet, and communications (for relays or 4-20 mA). The Ethernet port can be replaced with an appropriate connection in accordance with local codes (allowing the user to wire directly to the terminal block). Install each detector near a dedicated circuit breaker.

# **ACAUTION**

- The safety of any system incorporating the SPM Flex gas detector is the responsibility of the assembler of the system.
- Position a permanently-installed SPM Flex gas detector so that it does not interfere with access to the dedicated circuit breaker.
- Use only the power adaptor described in the *Specifications* section (see page 61).
- Use the power adaptor only in indoor applications.

This table shows the default wiring configuration for the IP-rated communication connector when installed by Honeywell Analytics. The relays are labeled for the factory default but the configuration can be modified to have a single alarm and separate faults.

| Relay/mA Terminal Connections |      |             |                               |            |              |
|-------------------------------|------|-------------|-------------------------------|------------|--------------|
| Event Menu                    |      | Color       | Relay/mA Terminal Connections |            |              |
| Front view                    | INO. | Color       | mA Sink                       | mA Source  | Isolated mA* |
|                               | 1    | Red         | Alarm2 NO                     | Alarm2 NO  | Alarm2 NO    |
|                               | 2    | Black       | Alarm2 COM                    | Alarm2 COM | Alarm2 COM   |
|                               | 3    | White       | Alarm1 NO                     | Alarm1 NO  | Alarm1 NO    |
|                               | 4    | Green       | Alarm1 COM                    | Alarm1 COM | Alarm1 COM   |
|                               | 5    | Brown       | Fault NO                      | Fault NO   | Fault NO     |
| \ <u>3</u> ⊗ 5 /              | 6    | Blue        | Fault COM                     | Fault COM  | Fault COM    |
|                               | 7    | Yellow      | 24 VDC +                      | 4-20 mA -  | 4-20 mA -    |
|                               | 8    | White/Black | 4-20 mA +                     | 24 VDC -   | 4-20 mA +    |

\*default pin configuration

# NOTE

Do not wire relays and 4-20 mA in the same wire bundle.

Electrical connection is made via conduit directly to ports or via the connector (see Figure 1 on page 10). The terminals used are suitable for conductors of 20 to 14 AWG (0.8 to 1.6 mm dia.).

The SPM Flex Ethernet connector is removable and can be replaced by the customer with a suitable conduit connector. The opening dimensions are shown in the following illustration. When selecting a conduit connector, consider its ability to seal to the SPM Flex case, the depth of the thread (enough to attach to case without interfering with internal components), and adequate space for the intended wiring. The IP rating can be maintained only with the original factory connectors.

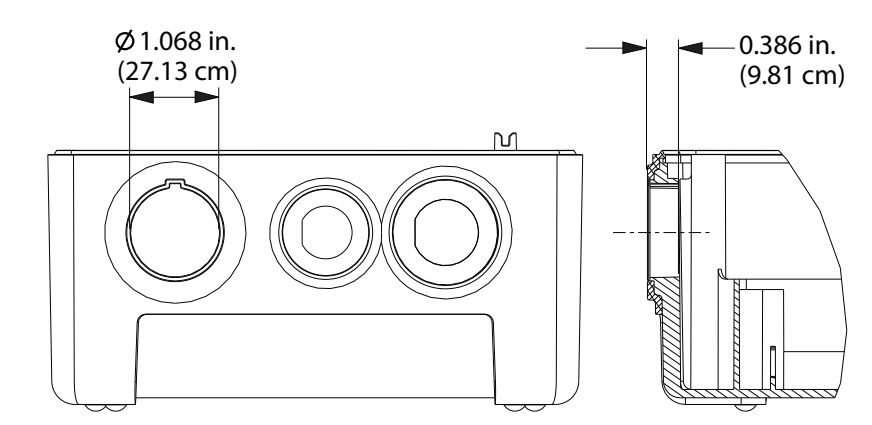

Figure 8. Ethernet opening dimensions

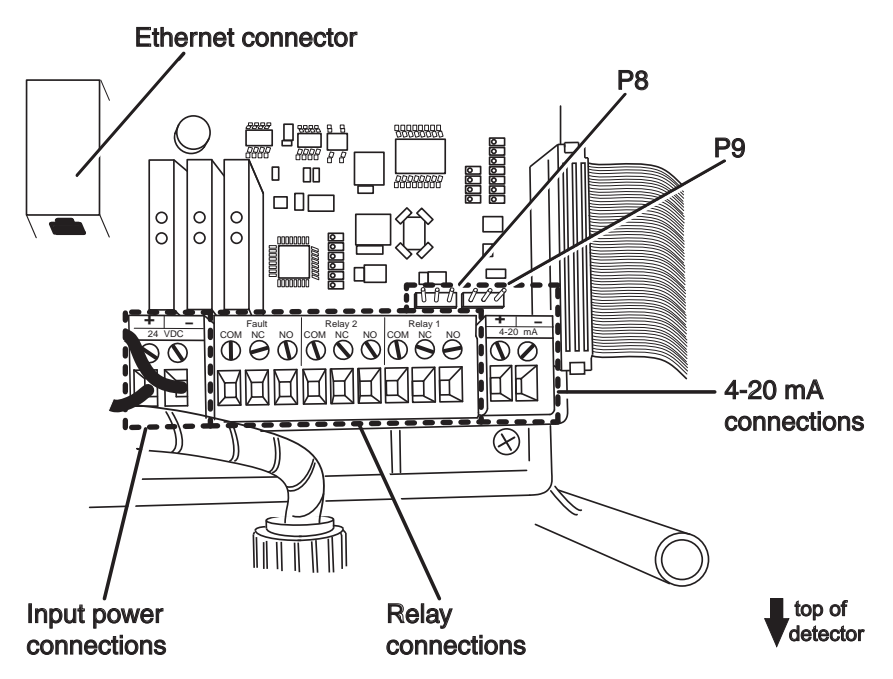

Figure 9. SPM Flex connections

#### Terminal Module

The terminal module is located on the main PCB inside the gas detector. All power, relay, and 4-20 mA connections to SPM Flex are made via this module. Wire entry to the terminal module area is via the cable entry/conduit entry located at the top of the detector.

### Wiring diagrams

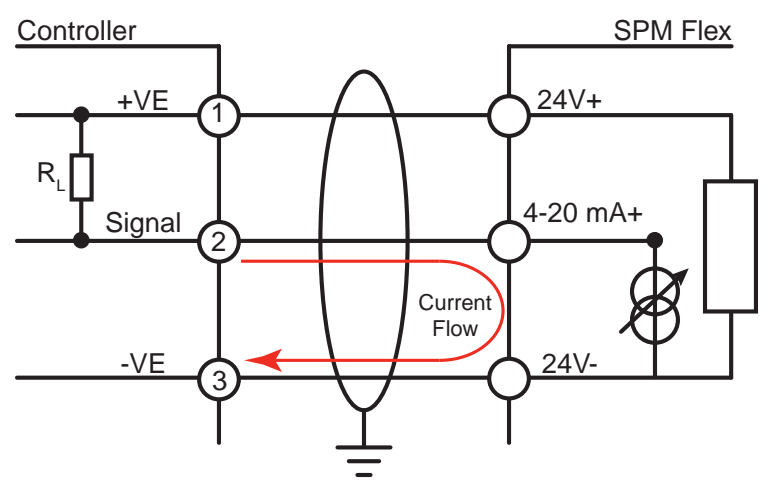

Figure 10. 4-20 mA sink wiring diagram

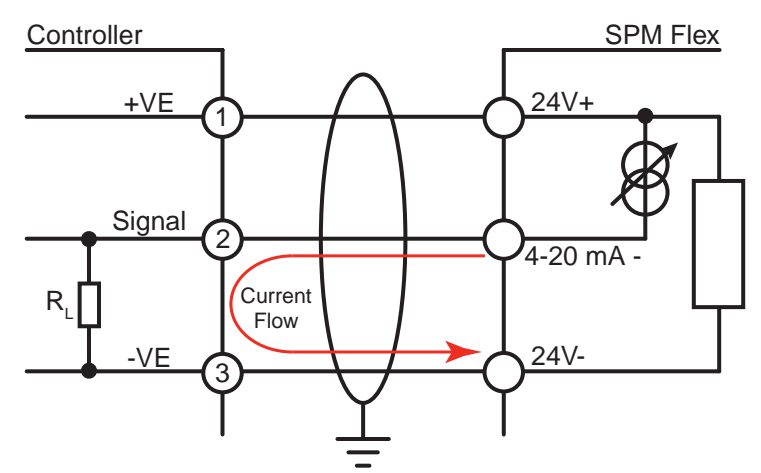

Figure 11. 4-20 mA source wiring diagram

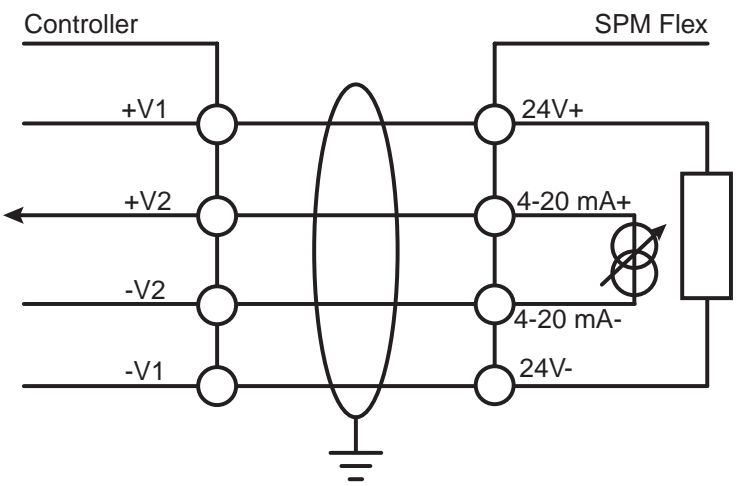

Figure 12. 4-20 mA isolated wiring diagra

# NOTE

Do not wire relays and 4-20 mA in the same wire bundle.

### 4-20 mA wiring

4-20 mA output is a three-wire connection that is configurable as sink, source, or isolated (isolated is the default), as shown in these following figures. Use a hex key to remove the wiring cover for access to the terminals. There must be a 200-600-ohm load on the 4-20 mA line.

To ensure adequate resolution to overcome tolerance in the 4-20 mA reading, set the full scale at an appropriate level. The SPM Flex issues a fault if the measured 4-20 mA reading is more than 0.8 mA (5% full scale) off from the expected drive value.

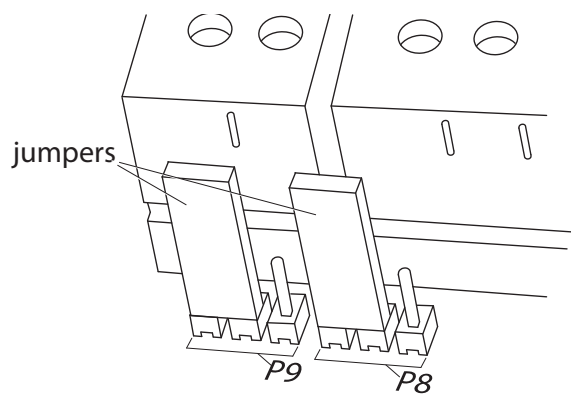

Figure 13. 4-20 mA sink configuration

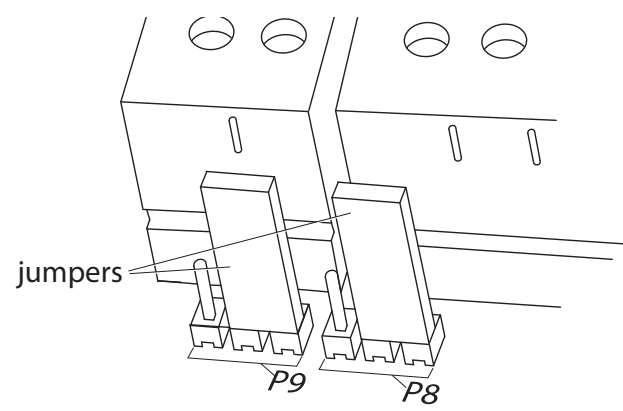

Figure 14. 4-20 mA source configuration

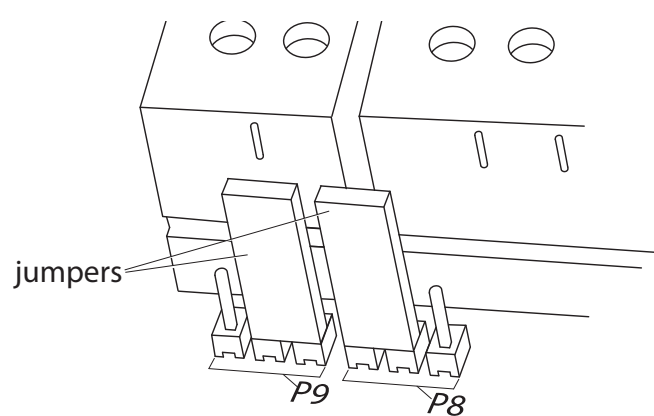

Figure 15. 4-20 mA isolated configuration (the default)

#### Relays

The detector is equipped with three relays. Connect the unit as shown in this figure.

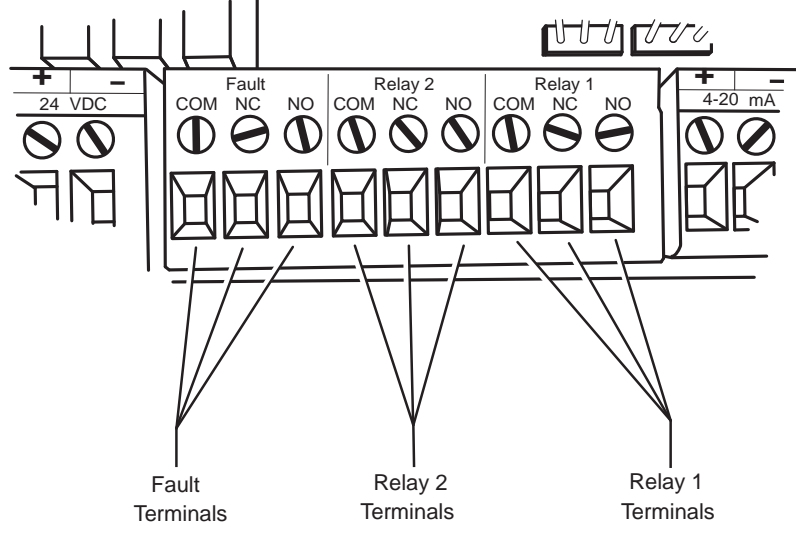

Figure 16. Relay configuration

The relays can be wired as normally closed or normally open. It can also be configured as normally energized or normally de-energized via software.

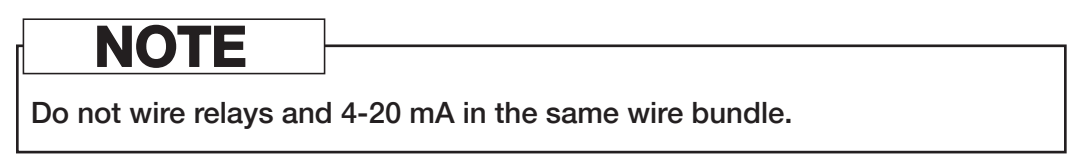

By default, the relays are set to Alarm 1, Alarm 2, and Instrument Fault.

### Modbus Q&A

- Q: What is the byte order used, Little Endian or Big Endian ?
- A: Honeywell uses Big Endian (Most Significant Byte first) for all data.
- Q: The gas name is displayed in the register 40007-40011 how are the bites stored, since it is a text string?
- A: First letter is MSB of 40007, second letter is LSB of 40007, third letter is MSB of 40008, etc.
- Q: In which bit sequence is register 40003 and 40004 stored?
- A: Big Endian with 40003 being the first 2 bytes and 40004 the last 2 bytes.
- Q: Is there an example how a REQUEST/RESPONSE section is processed?
- A: It is a standard Read Holding Register command as described in the MODBUS specification. (*Modicon Modbus Protocol Reference Guide PI–MBUS–300 Rev. J Function 3*).

Q: How fast/often (in seconds) is the Modbus register update sequence? A: The fastest updates are once per second.

- Q: What are the details of Modbus/IP configuration?
- A: The IP configuration is the unit's IP address, set (and enabled) in the standard configuration of the unit. The IP address is used for the address of the unit.

# Modbus register definitions

| Register Address/Name              | Bits                                     | Description             | Values                                                                                              |
|------------------------------------|------------------------------------------|-------------------------|----------------------------------------------------------------------------------------------------|
|                                    | 0-2                                      | Inhibit State           | 0: No Inhibit<br>1: Inhibit Alarm<br>2: Inhibit Fault<br>3: Inhibit Alarm & Fault<br>4: Inhibit All |
|                                    | 3                                        | Instrument Fault        | 1 – Active                                                                                          |
|                                    | 4                                        | Maintenance Fault       | 1 – Active                                                                                          |
|                                    |                                          |                         | Ω· No Alarm                                                                                         |
|                                    | 5-6                                      | Alarm State             | 1: Alarm 1                                                                                          |
| 40001 System Status                | 7 Monitor State                          |                         | 2: Alarm 2<br>0: Not Monitoring                                                                     |
|                                    | -                                        |                         | 1: Monitoring                                                                                       |
|                                    | 8                                        | Conc Over Fullscale     | 1 = True                                                                                            |
|                                    | 9-10                                     | Concentration Trend     | 0: Stable<br>1:Rising                                                                               |
|                                    |                                          |                         | 2: Falling                                                                                          |
|                                    | 11                                       | Alarm 1 Simulation      | 1 = Active                                                                                          |
|                                    | 12                                       | Alarm 2 Simulation      | 1 = Active                                                                                          |
|                                    | 13                                       | Instr. Fault Simulation | 1 = Active                                                                                          |
|                                    | 14                                       | Maint Fault Simulation  | 1 – Active                                                                                          |
|                                    | 15                                       | Unused                  | 1 //00//0                                                                                           |
| 40002 Lastest Active Fault Code    | 16 bit Integer<br>(0 = No fault)         |                         |                                                                                                    |
| 40003-40004 Reported Concentration | 32 bit Float                             |                         |                                                                                                    |
| 40005-40006 Actual Concentration   | 32 bit Float                             |                         |                                                                                                    |
| 40007-40011 Gas Abbreviation       | 9 byte string<br>including<br>terminator |                         |                                                                                                    |
|                                    | 0-1                                      | Units                   | 0: PPB                                                                                              |
|                                    |                                          |                         | 1: PPM                                                                                              |
| 40012 Concentration Display Format | 2-3                                      | Decimal Places          | 0. 1 or 2                                                                                           |
|                                    | 4-15                                     | Unused                  | -,                                                                                                  |
| 40013-40014 Gas Table   DI         | 32 bit Float                             |                         |                                                                                                    |
| 40015-40016 LAL                    | 32 bit Float                             |                         |                                                                                                    |
| 40017-40018 TLV                    | 32 bit Float                             |                         |                                                                                                    |
| 40019-40020 Fullscale              | 32 bit Float                             |                         |                                                                                                    |
| 40021 Unused                       |                                          |                         |                                                                                                    |
|                                    | 0                                        | Alarm 1 Enabled         | 1 = Enabled                                                                                         |
| 40022 Alarm Enable                 | 1                                        | Alarm 2 Enabled         | 1 = Enabled                                                                                         |
|                                    | 2-15                                     | Unused                  |                                                                                                    |
| 40023-40024 Alarm 1 Setpoint       | 32 bit Float                             |                         |                                                                                                    |
| 40025-40026 Alarm 2 Setpoint       | 32 bit Float                             |                         |                                                                                                    |
| 40027-40028 User LDL               | 32 bit Float                             |                         |                                                                                                    |
| 40029-40030 4-20 mA Fullscale      | 32 bit Float                             |                         |                                                                                                    |
| 40031 Chemcassette Code            | 16 bit Integer                           |                         |                                                                                                    |
| 40032 Chemcassette Days Remaining  | 16 bit Integer                           |                         |                                                                                                    |
| 40033 Flow                         | 16 bit Integer                           |                         |                                                                                                    |
| 40034 Battery Level                | 16 hit Integer                           |                         |                                                                                                    |
|                                    | 16 bit Integer                           |                         |                                                                                                    |
| 40039 Heartbeat Counter            | once per<br>second)                      |                         |                                                                                                    |

# **Tubing (optional)**

#### Sample and exhaust tubing calculations

This table shows the flow rate, tubing length, transport time, and maximum pressure and vacuum at the inlet and exhaust points.

Allowable tubing lengths vary among gases (see the Detectable Gases table on page 60). If the pressure or vacuum on the inlet/exhaust lines does not meet the recommended values, the detector may encounter flow faults. The maximum total tubing length (inlet + outlet) is 100 ft. (30 m).

| Sample Specifications |                        |                                                                      |         |         |   |
|-----------------------|------------------------|----------------------------------------------------------------------|---------|---------|---|
| Description Value     |                        |                                                                      |         |         |   |
|                       | Tubing length, ft. (m) | 100 (30)                                                             | 66 (20) | 33 (10) | 0 |
|                       | Transport time (sec)   | 19                                                                   | 13      | 7       | 1 |
| Inlet                 | Flow rate (cc/min.)    | 700-1200 (flow is set and controlled per calibration)<br>0.25 (6.35) |         |         |   |
|                       | Tubing OD. in. (mm)    |                                                                      |         |         |   |
|                       | Tubing ID, in. (mm)    | 0.125 (3.18)                                                         |         |         |   |
|                       | Tubing length, ft. (m) | 100 (30)                                                             |         |         |   |
| Outlet                | Tubing OD, in. (mm)    | 0.25 (6.35)                                                          |         |         |   |
|                       | Tubing ID, in. (mm)    | 0.188 (4.76)                                                         |         |         |   |

The overall maximum load on the pump between the inlet and the exhaust should not exceed 10 inches  $H_2O$ .

# NOTE

Use Teflon Fluorinated Ethylene Polymer (FEP) tubing to ensure proper sample transport.

# **ACAUTION**

Do not operate the detector in a positive-pressure environment. Refer to TechNote 1998-0195 R1 Sampling Point Guidelines.

Honeywell

An external filter must be installed on the detector's "in" line for most gases (see the Detectable Gases table on page 60). Filters can be placed either at the detector, for local monitoring, or at the end of the sampling line, for remote monitoring. A filter can also be installed on the exhaust port to reduce noise.

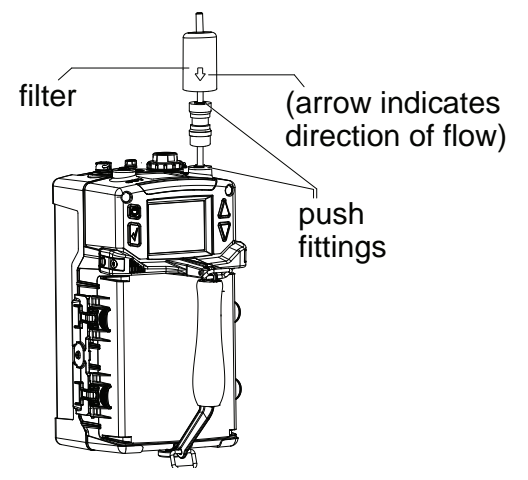

Figure 17. External filter

# Setup

### Installation drawing

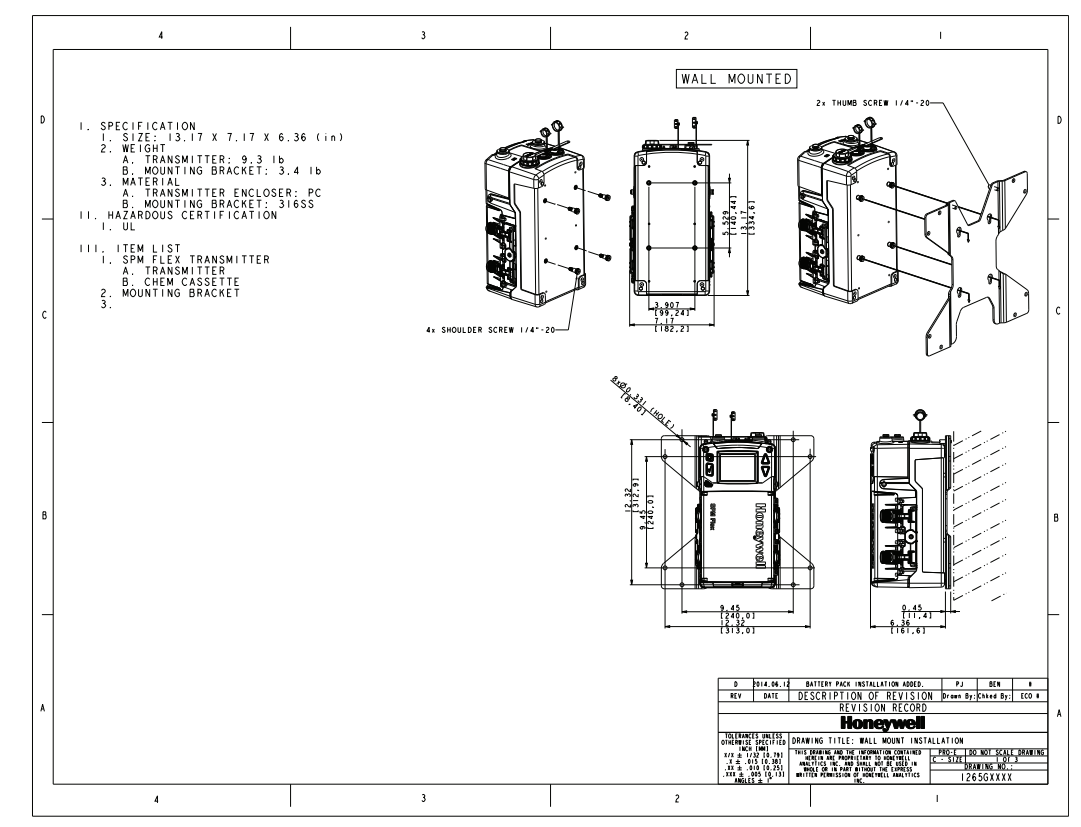

Figure 18. Installation drawing

### Dimensions

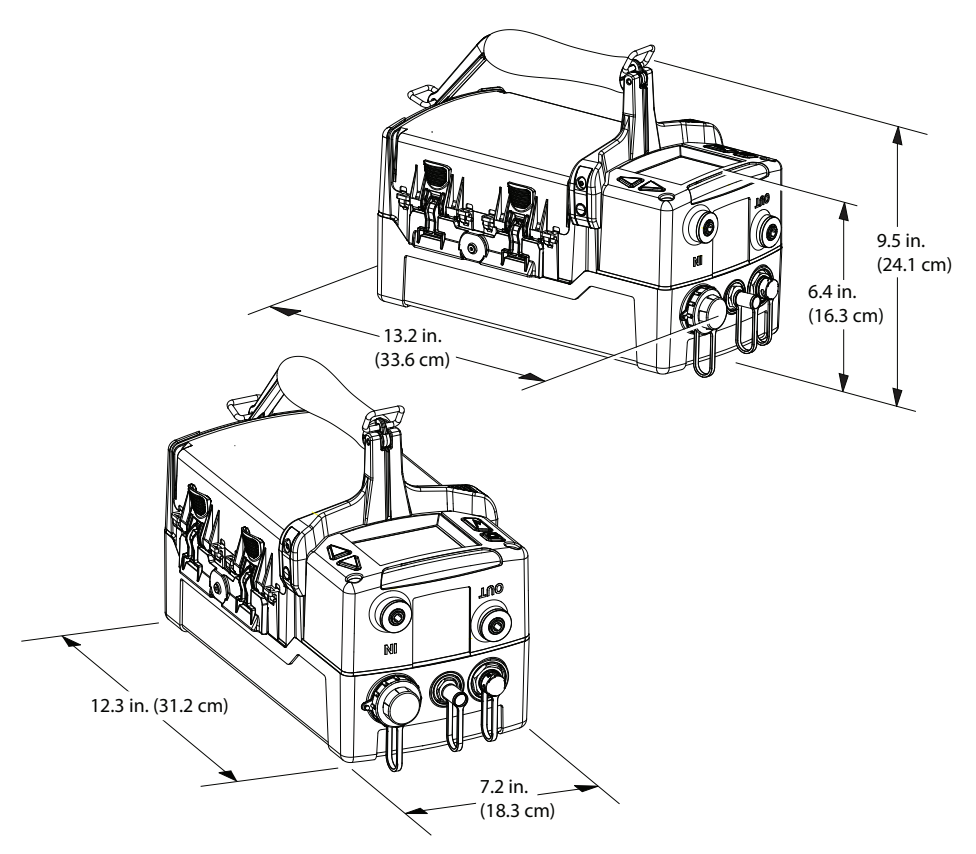

Figure 19. Dimensions of the SPM Flex Gas Detector

# **Mounting options**

# **ACAUTION**

The SPM Flex detector must be installed only by qualified professional personnel in accordance with local codes.

The SPM Flex gas detector has an optional mounting bracket assembly that is easily affixed to a suitable vertical surface such as a wall, tool housing, mounting plate on a pole etc.

Two mounting bracket options are available for fixed units: The standard kit is for typical/new applications in which the detector is to be mounted to, for example, a wall. A second option, a retrofit mounting, is a plate to be used when replacing a Honeywell Analytics SPM detector with the SPM Flex detector.

Mount the detector with at least two appropriate fasteners (e.g., concrete screws when mounting on concrete, etc.). The fastener combination must be capable of securely holding four times the detector's weight, approximately 40 lbs (18.2 kg). When mounting the detector on sheetrock, the fasteners must be attached to studs.

## Standard mounting bracket

Figure 20 shows the detector's standard mounting bracket.

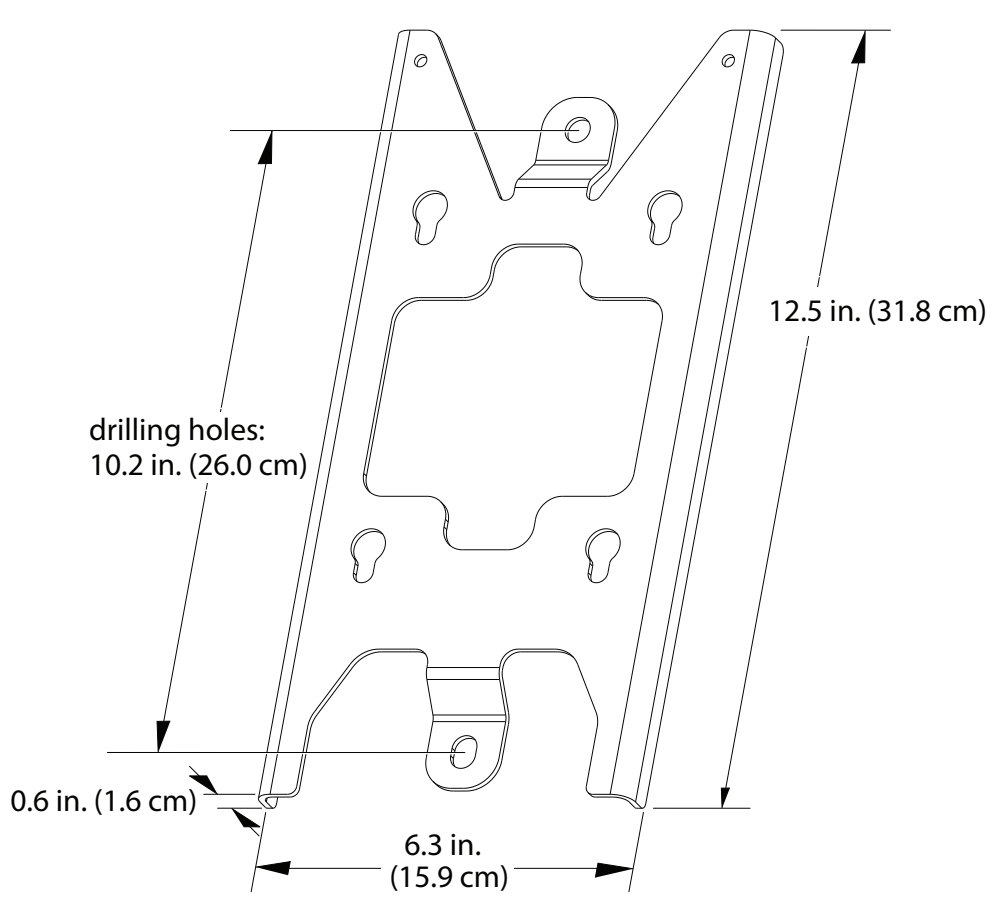

Figure 20. Standard mounting bracket

When installing the standard mounting bracket, use the bracket as a template for determining the location of the holes to be drilled. Use 2 screws to secure the bracket. See the Specifications section on page 61 for a description of appropriate screws.

# Backward-compatible mounting bracket

Figure 21 shows the detector's backward-compatible mounting bracket (used when replacing an SPM detector with an SPM Flex detector).

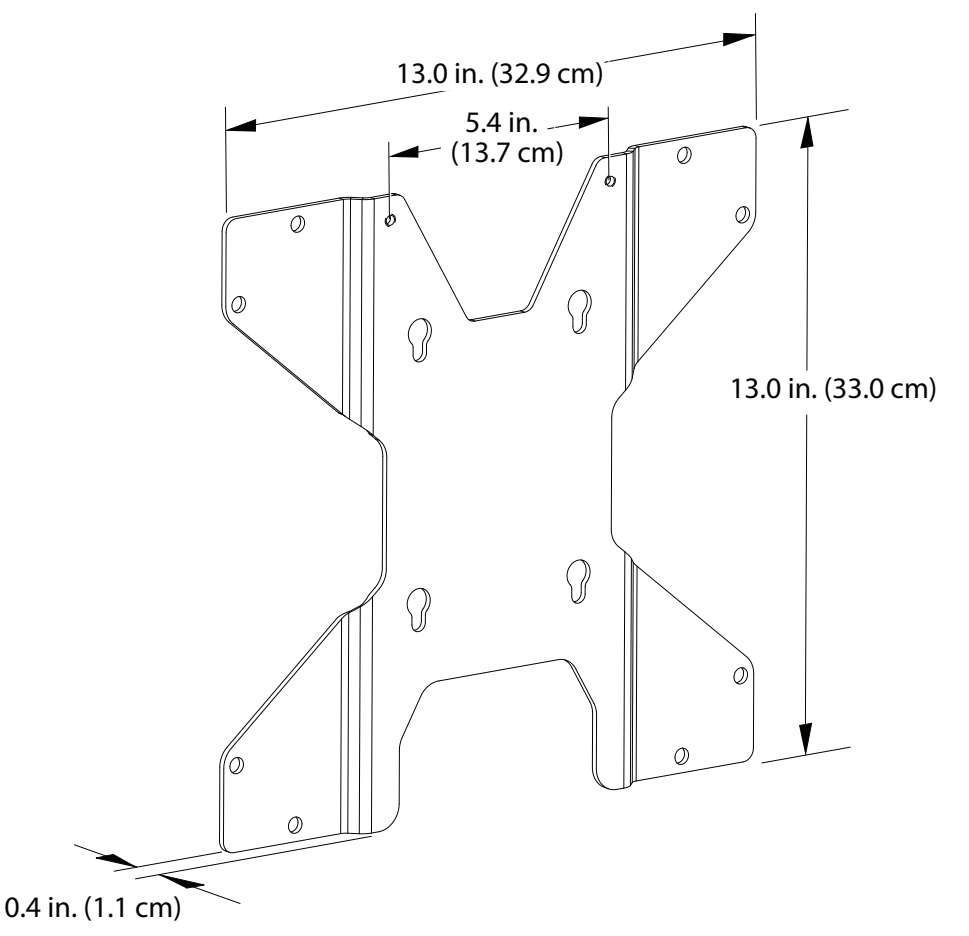

Figure 21. Backward-compatible mounting bracket

Use 4 screws when mounting the backward-compatible bracket in the location of a current SPM installation. See the Specifications section on page 61 for a description of appropriate screws.

### Sun shield

Figure 22 shows the sun shield for outdoor applications. The shield has three sides, which protect the detector from the elements. It is designed to facilitate convenient servicing of the detector. (The shield is not necessary for the detector's IP 65 rating.)

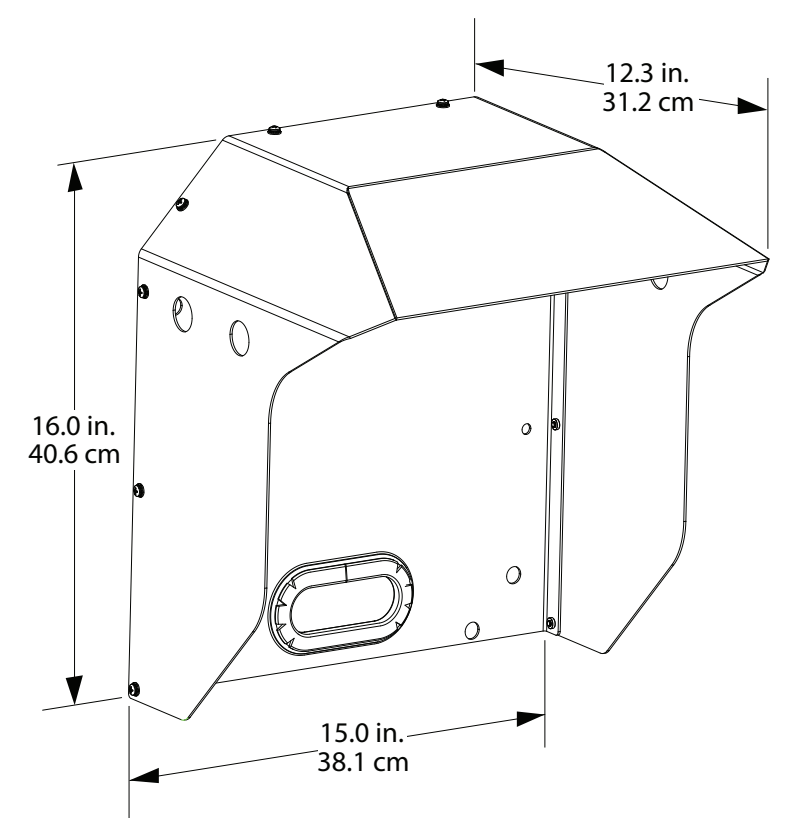

Figure 22. Sun shield

The detector, a standard bracket, and the sun shield can be mounted to a wall using a minimum of 6 screws. If the backward-compatible mounting bracket is used, at least 4 screws are necessary. When using either of the brackets, insert the screws through the bracket, then through the inside of the sun shield, and then into the wall. See the Specifications section on page 61 for a description of the appropriate screws.

The optional sun shield can be used with either mounting plate.

### Converting a fixed detector into a portable unit

# A fixed-installation SPM Flex gas detector can be converted for portable applications following this procedure:

1. Remove the detector from its mounting bracket (see page 29 or 30).

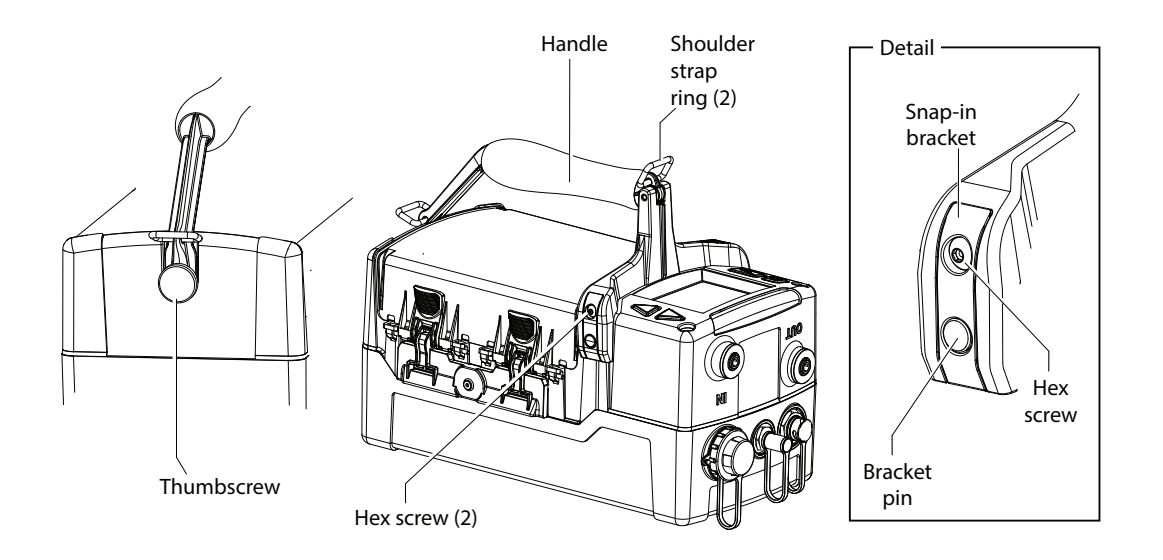

- 2. Slide the handle into place as shown above.
- 3. Secure the snap-in bracket on the bracket pin with one of the 1/8-inch hex screws, as shown in the detail illustration.
- 4. Repeat on the other side of the detector.
- 5. The handle is hinged to allow access to the Chemcassette cartridge compartment. Lower the handle and secure it with the thumbscrew.
- 6. If the optional shoulder strap is to be used, attach its spring clips to each of the rings on the detector's handle. The strap must be laundered before use in clean-room applications.

### **In-line filters**

Use an external filter to protect the tubing and the detector from contamination. Use particulate filter part number 780248 for non-corrosive gases. Use filter 1991-0147 for corrosive gases. Refer to the Detectable Gases table on page 60 for specific gases. Filters should be replaced every 3 to 6 months of operation, depending on the cleanliness of the installation environment. Note that filters are not used with diisocyanates, hydrazine, ozone, or hydrogen peroxide so regular maintenance cleaning is especially important for detectors exposed to those gases.

### **Optional sampling wand**

The sampling wand is connected to the inlet port and used to detect toxic gas at specific locations<sup>2</sup>. An inlet filter is installed in the grip to prevent debris from entering the unit. All gas-wet surfaces are either Teflon-coated or made of Kynar to be compatible with sticky corrosive gases. An appropriate filter should be used for the gas type being monitored. Refer to the Detectable Gases table on page 60.

The sampling wand is supplied with the mounting bracket and required hardware.

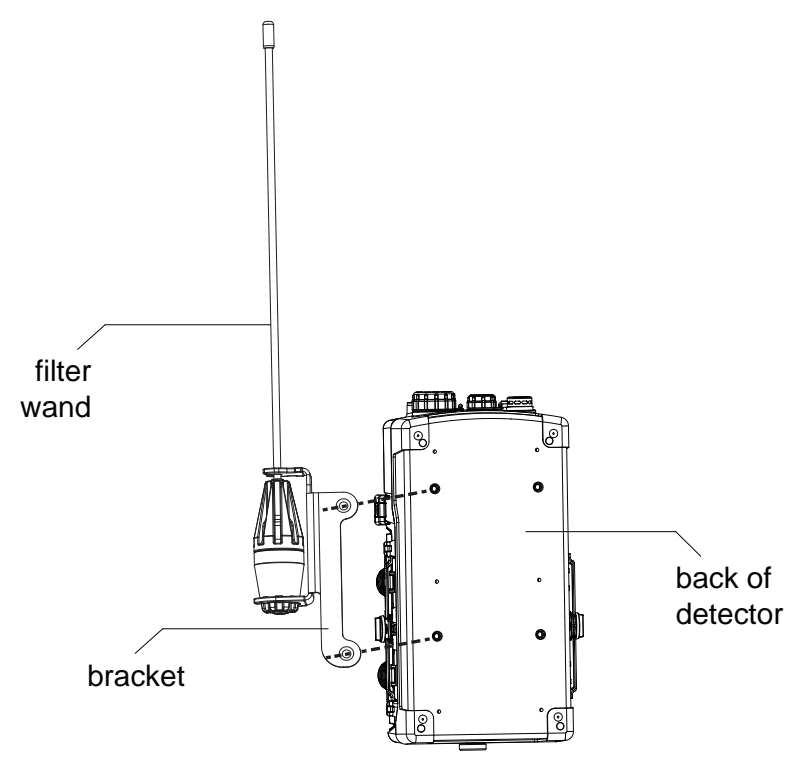

Figure 23. Attaching the sampling wand bracket to the detector

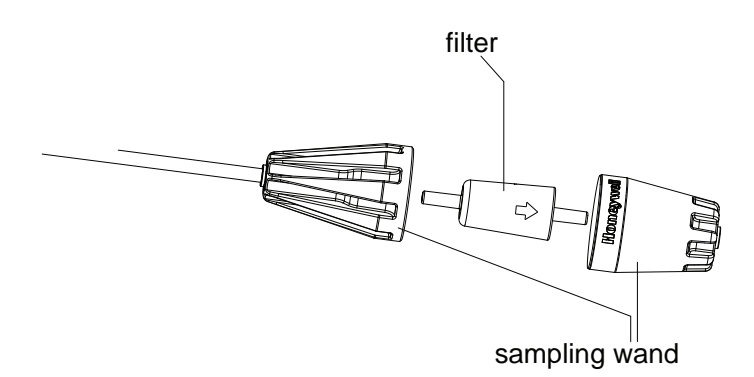

Figure 24. Wand with sampling filter

# The sampling filter is replaced by unscrewing the halves of the wand's grip. It will fit in only one orientation.

2 Do not use the sampling wand with diisocyanates, hydrazine, ozone, or hydrogen peroxide.

# Operation

# **WARNING**

- Protection afforded by the SPM Flex gas detector may be impaired if it is not used according to the manufacturer's instructions.
- Operate two-way radios at least 18 inches (46 cm) from the detector.
- When the detector is in monitor mode and is moved between environments with large differences in temperatures or humidity, condensation on the optics may cause it to report a false low gas concentration reading. Allow the unit to stabilize in the new environment before monitoring gas levels.

### Power

Before operation, verify that external power is present (the blue LED will be on) or that the internal battery is charged. The physical power switch, located under the Chemcassette access door, should be on. Typically, it is recommended to leave the physical switch in the on position unless transporting/shipping the unit where there is a possibility of the detector accidentally being turned on with the soft power switch.

When the detector's startup sequence ends, an "In Monitor," or "Out of Monitor" display, depending on how it is configured in the Setup menu. The default startup mode can be configured under Power Options (Setup/ General).

Most options will require acknowledgment (i.e., pressing the Select button). Those that don't will be displayed for 3 seconds. Pressing the Power button briefly will return the user to the previous screen. Do not power up the detector with a flash drive attached.

To turn the unit off, hold the Power button for 5 seconds while on the main display. This will bring up the power off options. Alternately, the power off mode can be accessed via the menu. The user must have the appropriate security level to access.

The detector can be used intermittently as long as the Chemcassette cartridge is removed and stored according to manufacturer's guidelines.

### Controls

The arrows are used to scroll up and down through lists of options, highlighting one at a time. The select button is used to select a highlighted selection. During operation, the power button will cancel a command or, when pressed for more than 3 seconds, will display the main menu.

The Open/Close Gate function (see *Maintenance* on page 50) can be used to open the gate and remove the cartridge for storage.

The detector provides tactile and visual feedback (clicks and the unit's LCD display) to all key presses. The display reflects key presses by illuminating icons representing each of the buttons.

The blinking green LED indicates that the unit is on. The green LED blink rate is faster during bootup. The yellow LED indicates a fault; it blinks during instrument faults and is steady during maintenance faults. The red LED indicates alarms; a steady light indicates an Alarm 1, a blinking LED indicates and Alarm 2. The blue LED indicates that the unit is receiving external power.

The concentration level of the gas is displayed with the name of the gas below the left side of the display and the units of concentration below its right side.

# **ACAUTION**

Do not leave the optics gate of fixed units open. Doing so may allow pressurized gases to escape through the tubing into the unit and then into the local environment.

#### Time

There is a real-time clock in the header bar. The real-time clock also verifies that the detector is active.

#### Audible alarm

The alarm can be configured for high, medium, and low sound levels. The sound can also be turned off. Low is approximately 75 dB at 1 meter (for office/lab use), Medium is approximately 85 dB at 1 meter (for light industrial use), and High is greater than 90 dB at 1 meter (for heavy industrial use).

#### Monitoring icons

A round green icon in the lower left of the display indicates that the detector is on and detecting. "In monitor" is shown next to the icon and the current gas concentration is displayed. The icon changes to indicate that the detector is out of monitor mode, or is in a fault or alarm state. Alarms and faults can be present simultaneously (the alarm will supercede fault notification on the main display and status bar color). When the detector is not detecting, "Out of monitor" is displayed and 4 dashes are shown instead of a gas concentration. When the detector is out of monitor mode, the status bar will change to blue. When a gas concentration exceeds the limit, "Over limit" is displayed and the gas concentration is preceded by the greater-than symbol (">").

#### Battery

The detector's battery level is indicated from 0 (fully discharged) to 100% (fully charged). The battery icon displays the approximate battery level on the status bar, while a more accurate value can be found in the Review mode under Additional Status. If the battery's charge is too low for safe operation, a "Critically low battery!" message will be displayed and the detector will turn off.

#### Bar graph

The bar graph displays the concentration reading up to double the Alarm 2 value for the gas being monitored. The Alarm 1 and Alarm 2 values are indicated numerically on the bar graph.

The display can be configured for different backlight and dimming options. By default the backlight will dim after a few minutes of no activity. The display can be configured to turn off the backlight entirely after a set period of time.

#### Inhibit

When the detector is in inhibit mode, it will show a bell icon with a red slash through it.

- 1. Use the [Up] or [Down] buttons to select the "Inhibit" on the Maintenance menu.
- 2. Press the [Accept] button.
- 3. The Inhibit Type menu or the Time Out menu can then be selected. Possible inhibit types are none, alarms only, faults only, alarms and faults, and all, as shown in the following table). The Time Out options (the time until the detector exits inhibit mode and returns to active monitoring) are from 1 to 60 minutes.
- 4. To take the unit out of inhibit, select "None" from the Inhibit Type menu and press the [Accept] button twice to return to the Maintenance menu.

# NOTE

If the inhibit times out before the inhibit state is returned to "none," maintenance fault code M17 will be displayed.
|                 | Inhibit Modes                          |                        |                             |                             |                                 |                  |  |  |  |
|-----------------|----------------------------------------|------------------------|-----------------------------|-----------------------------|---------------------------------|------------------|--|--|--|
|                 | Parameter                              | Inhibit -<br>None      | Inhibit -<br>Alarms<br>Only | Inhibit<br>- Faults<br>Only | Inhibit -<br>Alarms &<br>Faults | Inhibit -<br>All |  |  |  |
|                 | Concentration > Full<br>Scale          | Over-range<br>Level    | Over-range<br>Level         | Over-range<br>Level         | Over-range<br>Level             | Inhibit Level    |  |  |  |
|                 | Concentration Above<br>Alarm Threshold | Concentration<br>Level | Concentration<br>Level      | Concentration<br>Level      | Concentration<br>Level          | Inhibit Level    |  |  |  |
| no              | Instrument Fault                       | < 1 mA                 | < 1 mA                      | #N/A                        | #N/A                            | #N/A             |  |  |  |
| perati          | Non-Zero Concentration                 | Concentration<br>Level | Concentration<br>Level      | Concentration<br>Level      | Concentration<br>Level          | Inhibit Level    |  |  |  |
| ) mA C          | Maintenance Fault                      | Maint Fault<br>Level   | Maint Fault<br>Level        | #N/A                        | #N/A                            | #N/A             |  |  |  |
| 4-20            | Simulated Instrument<br>Fault          | < 1 mA                 | < 1 mA                      | #N/A                        | #N/A                            | #N/A             |  |  |  |
|                 | Simulated Maintenance<br>Fault         | Maint Fault<br>Level   | it Fault Maint Fault #N/A   |                             | #N/A                            | #N/A             |  |  |  |
|                 | Zero Concentration                     | 4 mA                   | Inhibit Level               | Inhibit Level               | Inhibit Level                   | Inhibit Level    |  |  |  |
|                 | Out Of Monitor                         | 4 mA                   | Inhibit Level               | Inhibit Level               | Inhibit Level                   | Inhibit Level    |  |  |  |
|                 | Red LED                                | Yes                    | Yes                         | Yes                         | Yes                             | Yes              |  |  |  |
|                 | Yellow LED                             | Yes                    | Yes                         | Yes                         | Yes                             | Yes              |  |  |  |
|                 | Alarm 1 Relay                          | Yes                    | No                          | No Yes                      |                                 | No               |  |  |  |
|                 | Alarm 2 Relay                          | Yes                    | No                          | Yes                         | No                              | No               |  |  |  |
|                 | Any Alarm Relay                        | Yes                    | No                          | Yes                         | No                              | No               |  |  |  |
|                 | Maintenance Fault Relay                | Yes                    | Yes                         | No                          | No                              | No               |  |  |  |
|                 | Instrument Fault Relay                 | Yes                    | Yes                         | No                          | No                              | No               |  |  |  |
| or <sup>2</sup> | Any Fault Relay                        | Yes                    | Yes                         | No                          | No                              | No               |  |  |  |
| avio            | Buzzer                                 | Yes                    | Yes <sup>3</sup>            | Yes <sup>4</sup>            | No                              | No               |  |  |  |
| Ber             | LCD - Alarm                            | Yes                    | Yes                         | Yes                         | Yes                             | Yes              |  |  |  |
| 2               | LCD - Fault                            | Yes                    | Yes                         | Yes                         | Yes                             | Yes              |  |  |  |
| her             | LCD - Concentration                    | Yes                    | Yes                         | Yes                         | Yes                             | Yes              |  |  |  |
| ð               | Web - Alarm                            | Yes                    | Yes                         | Yes                         | Yes                             | Yes              |  |  |  |
|                 | Web - Fault                            | Yes                    | Yes                         | Yes                         | Yes                             | Yes              |  |  |  |
|                 | Web - Concentration                    | Yes                    | Yes                         | Yes                         | Yes                             | Yes              |  |  |  |
|                 | MODBUS/TCP - Alarm                     | Yes                    | No                          | Yes                         | No                              | No               |  |  |  |
|                 | MODBUS/TCP - Fault                     | Yes                    | Yes                         | No                          | No                              | No               |  |  |  |
|                 | MODBUS/TCP -<br>Concentration          | Yes                    | Yes                         | Yes                         | Yes                             | No               |  |  |  |
|                 | Event History                          | Yes                    | Yes                         | Yes                         | Yes                             | Yes              |  |  |  |

<sup>1</sup> Conditions are listed with the highest priority at the top. The 4-20 mA output will take the state of the highest priority applicable condition that is present.

<sup>2</sup>Yes = operates normally

Yes with conditions = active only under some conditions No = not active

<sup>3</sup> For real and simulated faults only

<sup>4</sup> For real and simulated alarms only

# **Review menu**

# Event History

The detector's history can be reviewed from the Review menu. It can be searched by event (alarms, faults, alarms and faults, or all events) or by a range of dates. The results of a search can be displayed as a list of events. Results of searches can be sorted by oldest event first or most recent event first. An event can be highlighted and selected with the check button to get extended details about the event, including the data field. The results can also be exported to a USB flash drive to be accessed by another device such as a PC.

The web interface can also be used to view and export events.

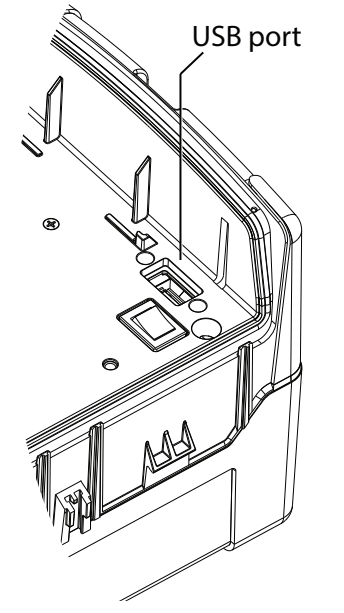

Figure 25. Locations of the USB port and on/off rocker switch

# NOTE

FAT32 is the default file system of the SPM Flex detector. The detector does not read or write NTFS disks.

### Chemcassette

The Chemcassette review screen displays the Chemcassette type, its serial number, expiration date, and the days remaining before it must be changed. The expiration date of the ChemCassette when viewed in Review Mode is based on the date it was installed in the gas detector. (The date on the Chemcassette's label is for a properly-stored Chemcassette cartridge in its sealed package.)

#### Gas Settings

The gas being detected, its abbreviation, the CAS number, the LDL, the full scale, the Alarms 1 and 2 setpoints, and the 4-20 mA full scale can be seen on the Gas Settings review screen.

#### Network

The Network Summary option displays the IP address, the Subnet mask, the Gateway, and the MAC address.

### Additional Status

The flow rate of the gas, the battery level, and the pump drive can be found on the Additional Status Summary screen.

## Output State

The detector's relay assignment (i.e., Alarm 1, Alarm 2, or Instrument Fault), the current relay states (e.g., off, off, on), the current mA output (driven value and measured value), and the current inhibit state are displayed in the Output State Summary.

## Trend/Plot

The Trend/Plot review screen shows the date, time, and time range selection. A trend plot over the specified time range can be displayed. The data can be exported to a flash drive via the USB port as a csv file.

## Software

The Software summary screen displays the number of the current version numbers of the software, the user interface, the gas detection algorithm, the optics algorithm, and the RFID algorithm.

# 

Calibration, set-up, and test modes are intended for use by trained personnel or service engineers only. Access to these modes can be passcode protected.

# Maintenance menu

#### Inhibit

Alarms or alarms and faults can be inhibited from the Maintenance menu. The timeout period (the length of time before inhibit mode is exited and monitoring resumes) can also be configured here. The range is 1 to 60 minutes. The default timeout period is 30 minutes. A timeout period of 0 minutes means that the feature is disabled.

#### 4-20 mA current loop calibration

This feature allows the detector's output to match an external monitoring device.

#### Flow characterization

Flow characterization is an optional function. When utilized, it allows a flow system to be optimized with a certain type of Chemcassette cartridge. This allows the SPM Flex detector to quickly reach the correct flow rate.

### Open/close gate

The gate can be opened and closed manually (from the Maintenance menu). For intermittent use, this allows Chemcassette cartridges to be conveniently removed and stored.

#### Update program

Through the *Update program* option, the new firmware can be loaded via the USB port.

#### Factory service mode

For Honeywell Analytics service personnel only.

## Setup menu

Many of the functions of the SPM Flex detector can be configured from the Setup menu.

#### General

The backlight intensity and timeout period are chosen from this menu as well. The power-up options are chosen from this menu. The detector can be programmed to be in monitoring mode or out of monitoring mode when powered up. Out of monitoring mode is the default state. It can also be programmed to power up in the state it was in when it was powered down. Finally, if languages other than English are loaded in the detector's software, the language can be chosen from the General menu.

The unit IDs, either short (up to 20 characters) or long (up to 35 characters) and an idle timeout period of from 1 to 60 minutes (20 minutes default) can also be entered from the General menu. An idle timeout period of 0 minutes will disable the idle timeout function.

#### Monitoring

The available gases are displayed and can be selected from the Gas menu. Alarms 1 and 2 can be enabled or disabled and their respective setpoints can be adjusted. The LDL can also be enabled or disabled and user-defined LDL limits can be entered. The minimum and maximum values for the 4-20 mA full scale can be entered.

The TWA mode can be set for either a fixed start time or a floating start time at the TWA menu. The default is 08:00 but another time can be entered by the user. In this case, the detector will calculate the second time (8 hours later) and third time (16 hours later).

Before storing the detector following a gas event, purge the flow system by operating the detector in clean air until it returns to zero. If the case must be wiped down, install push fittings in the Sample In/Out ports to prevent fluids from entering the detector.

# NOTE

The detector's continuous monitoring algorithm enables a fast response and high sensitivity. It also rapidly indicates trends. However, in some cases, this algorithm can cause the decay time to be substantial, especially with gases having slow stain development, specifically low level AsH3 and GeH4. In the absence of gas, it may be necessary to continue monitoring for several minutes before zero concentration is reported.

#### Latching

The SPM Flex detector's alarms and faults can be either latching or nonlatching, depending on the settings on the Latching menu. The default for both is latching.

## Outputs

The detector's display characteristics (e.g., brightness, time to dim/time to off) are set at the Display menu. The volume of the alarms (silent, low, medium, or high) are chosen from the Audio menu options. Parameters set from the Relays menu are relay assignments, that alarm relay's normal state (energized or de-energized), and the maintenance fault's normal state (energized or de-energized). Three parameters can be set from the 4-20 mA Levels menu: the inhibit level from 1.5 mA to 3.5 mA (the default is 2.0 mA), the maintenance fault level from 1.5 mA to 3.5 mA (the default is 3 mA), and the overrange level from 21.0 mA to 22.0 mA (the default is 21.5 mA). The mA levels are adjusted in 0.5 mA increments.

### Network

The Ethernet mode can be set for either auto or manual. The Modbus TCP menu can also be enabled or disabled (disabled is the default). To enable the Ethernet connection:

- 1. Connect the Ethernet cable to the detector's connector (see page 10).
- 2. Navigate to Main Menu > Set up > Network > Ethernet > Accept.
- 3. Select Mode > Auto > Accept > Accept. (Alternatively, instead of following the Auto setup procedure, Enter Select Mode and scroll down to manually enter the IP address, Subnet mask, and Default Gateway.)
- 4. To return to the Main menu, press Cancel twice.

| SPM Flex                                                                                                    | Type: XP Hydrides<br>SN: 1265-300036151004 |                      |                                                                                                    |     |
|----------------------------------------------------------------------------------------------------|--------------------------------------------|----------------------|----------------------------------------------------------------------------------------------------|-----|
| SN: 12650500A134140009<br>Package Ver: 99.7.3                                                                                                    | Days remaining: 0                          |                      |                                                                                                    |     |
| UI Ver. 99.7.3                                                                                                    | Expires: 09/01/2016                        | Champanetta Dataila  |                                                                                                    |     |
| Optics Ver. 0.0.0                                                                                                    |                                            | Criencasserie Delans |                                                                                                    |     |
|                                                                                                    |                                            |                      |                                                                                                    |     |
| Home > R                                                                                                    | eset Faults// Eve                          | ent Histo            | Trend/Plo 11/11/2016 14:10:14                                                                                   | 0.1 |
|                                                                                                    |                                            |                      | A Reserved to the second second second second second second second second second second second second second se |     |
|                                                                                                    |                                            |                      |                                                                                                    |     |
| 0                                                                                                    |                                            | -                    | Network                                                                                                    |     |
| As a second second seco |                                            |                      | ID Address 159 100 41 151                                                                                       |     |
|                                                                                                    |                                            |                      | Subnet Mask 255.255.254.0                                                                                       |     |
|                                                                                                    |                                            |                      | Gateway 158.100.40.1                                                                                            |     |
|                                                                                                    | PH3 - Phosphine                            |                      | MAC Address 00 12 45 05 00 34                                                                                   |     |
|                                                                                                    | CAS Reg. No. 7803-51-2                     |                      |                                                                                                    |     |
| 150                                                                                                    | 300                                        | ▶ 300                | Output State                                                                                                    |     |
|                                                                                                    |                                            |                      | Relay 1 State                                                                                                   |     |
| Full Scale 3000 ppb                                                                                                    |                                            |                      | Relay 2 State                                                                                                   |     |
| 4-20mA Full Scale 3                                                                                                    | 000 ppb                                    | ▶ 150                | Fault Relay State                                                                                               |     |
| Duty Cycle Disableu                                                                                                    |                                            |                      | Relay Assignment Alarm 1, Alarm 2, Inst. Fault                                                                  |     |
| Out c                                                                                                    | of monitor                                 |                      | mA Output Driven 4.00 mA                                                                                        |     |
| 115 Con                                                                                                    | nm. Failure GD                             |                      | mA Output Measured 0.47 mA                                                                                      |     |
| -                                                                                                    |                                            |                      | Inhibit State None                                                                                              |     |
| Flow: 0 cc/n                                                                                                    | nin                                        |                      | Inthole State None                                                                                              |     |
| T.                                                                                                    |                                            |                      |                                                                                                    |     |
| 1 States and the second                                                                                                    |                                            |                      |                                                                                                    |     |
|                                                                                                    |                                            |                      | Remote trigger                                                                                                  |     |
|                                                                                                    |                                            |                      |                                                                                                    |     |

Figure 26. Typical Ethernet web server screen

This web server screen displays details about the detector and its Chemcassette cartridge. Faults and alarms can also be reset, a history of the detector's activity can be filtered and reviewed, and a graph of recent activity can be created and exported.

# NOTE

The web server is designed for no more than ten simultaneous connections. (Responses will be slower with more connections.)

Security

# **WARNING**

Follow local and site procedures when working with the SPM Flex gas detector. If needed, ensure that the associated control panel is inhibited in order to prevent false alarms. The following procedures must be followed carefully and performed only by suitably trained personnel.

When enabled, the detector has five security levels, summarized in this table. Passcodes are entered at the login menu beginning with the highest level first (e.g., set the *4 Admin* passcode, then the *3 Power User* passcode, then the *2 Advanced Maintenance* passcode, etc.). Store the *Admin* passcode in a secure location; if it is forgotten, the detector's security can be reset only by a Honeywell Analytics service technician.

|                                                 | Security Levels |                       |                        |              |         |                   |  |  |
|-------------------------------------------------|-----------------|-----------------------|------------------------|--------------|---------|-------------------|--|--|
| Access Rights                                   | 0 Not Logged In | 1 Routine Maintneance | 2 Advanced Maintneance | 3 Power User | 4 Admin | 5 Factory Service |  |  |
| Log in/log out                                  |                 |                       |                        |              |         |                   |  |  |
| Reset alarms and faults                         |                 |                       |                        |              |         |                   |  |  |
| Review mode                                     |                 |                       |                        |              |         |                   |  |  |
| Limited maintenance access                      |                 |                       |                        |              |         |                   |  |  |
| Change Chemcassette (to same type)              |                 |                       |                        |              |         |                   |  |  |
| Testing                                         |                 |                       |                        |              |         |                   |  |  |
| Maintenance                                     |                 |                       |                        |              |         |                   |  |  |
| Limited setup                                   |                 |                       |                        |              |         |                   |  |  |
| Full setup                                      |                 |                       |                        |              |         |                   |  |  |
| Change Chemcassette (to any type)               |                 |                       |                        |              |         |                   |  |  |
| Security                                        |                 |                       |                        |              |         |                   |  |  |
| Program update                                  |                 |                       |                        |              |         |                   |  |  |
| Factory service menu (Honeywell personnel only) |                 |                       |                        |              |         |                   |  |  |

### Configuration Manager

Access to options for up to five internal flash slots can be chosen from the Configuration Manager menu. Information can also be imported to or exported from the detector via the USB option.

#### Test menu

The detector's optical system can be checked from the Optics Verification screen (using the verification card.) Alarms 1 and 2, maintenance faults, and instrument faults can be tested from the Simulate menu. The alarms and faults can also be reset from the Simulate menu. The Force Relays and Force 4-20 mA options are also available through the Test menu.

### Power off

Select "Power off" to shut off the detector. Selecting this option has the same effect as pressing and holding the power button for 5 seconds.

### Duty cycle

This function allows the user to extend the duration of the tape advance interval. This is useful in applications in which a background level of gas is expected in normal operation. This interval can be configured for up to seventeen minutes.

When in monitor mode, if the detector reaches its maximum concentration for that window, it will hold and display a countdown informing that it is waiting for the duty cycle to expire.

The Duty Cycle menu can be found at *Main menu* > Set up > Monitoring > Duty Cycle.

**ACAUTION** 

The detector does not monitor gas levels while the duty cycle is counting down.

#### K-factor

K-factor is a feature that allows gases' cross-sensitivity to be employed to measure a target gas after calibrating the detector with a different gas. The advantage for the user is that a small number of calibration gases can be used to calibrate a detector for a wide range of target gases. The detector's readings are modified by the known relationship between the two. For example, a 5 ppm concentration of Gas A is seen by the detector as the same as a 5.8 ppm concentration of Gas B. The K-factor is  $1.2 (5.8 \div 5 = 1.16 = 1.2 \text{ when rounded to one decimal place})$ . Therefore, the detector with a Gas A Chemcassette cartridge can be used to accurately detect Gas B by multiplying the Gas A reading by 1.2.

The feature can also be used to compensate for diluted samples. For example, when reading a gas that has been diluted 5:1, the K-factor feature will will enable the detector to yield a reading of the undiluted gas.

K-factor conversions are performed by the detector automatically. The K-factor is at *Main menu > Set up > Monitoring > Gas.* 

If desired, an alternative name can be assigned to the K-factor target gas. This would be useful if, for example, a certain *dilution* of a gas was being detected. With K-factor enabled, navigate to Setup > Monitoring > Gas > K-factor > Alt. gas name > Edit. A name with up to eight characters can be entered from that screen. Save the name by pressing the Accept button.

#### Stale tape feature

When a Chemcassette cartridge is installed, the detector reads information about it, including the Allowable Days After First Use from its RFID tag (see the Detectable Gases table on page 60). By default, the detector will issue a Stale Tape maintenance fault after that number of days. For situations in which the cartridge will be used for a short period of time and then properly stored in its Chemcassette cartridge bag, the user may turn off the maintenance fault. If a cartridge is installed and in Monitor mode and then reaches the Stale Tape date or the Expired Tape date, it will continue monitoring. (While the "CAUTION: Chemcassette is XXX days past recommended use" screen is displayed, press the Accept button to acknowledge the maintenance fault and continue using the cartridge.) The cartridge can then be used past the Stale Tape date (but not past the Expired Tape date). A history event is created for all expiration faults.

# Troubleshooting

| Symptom                                                     | Cause                                   | Corrective Action                                                                                                    |  |  |  |  |
|-------------------------------------------------------------|-----------------------------------------|----------------------------------------------------------------------------------------------------|--|--|--|--|
| No blue light                                               | No power to the detec-                  | Turn the circuit breaker on                                                                                                    |  |  |  |  |
|                                                             | tor                                     | Check the power cable<br>Check cable connection to Ethernet port                                                                                                    |  |  |  |  |
|                                                             | nection                                 | System is for internal use only                                                                                                    |  |  |  |  |
| Detector does                                               |                                         | Verify that network configuration is enabled                                                                                                    |  |  |  |  |
| network                                                     | Detector not configured for the network | Use the "Auto" setting                                                                                                    |  |  |  |  |
|                                                             | No external power (blue<br>light)       | Check external connection<br>Check power supply is plugged in<br>Check circuit breaker                                                                                                    |  |  |  |  |
| SPM Flex won't<br>turn on                                   | Battery too low                         | Plug SPM Flex in to recharge the battery or use external power supply. Confirm that the blue light is present in the LED status bar. If the battery pack is overly discharged the unit will not turn on unless plugged in to the external power. When fully discharged, the battery pack will initially charge at a slower rate than normal until it reaches a minimum voltage. Keep portable units plugged into the charger when not in use. |  |  |  |  |
|                                                             | Blue light present but<br>won't turn on | Check physical power switch (located in Chemcassette cartridge bay) is in the on posi-<br>tion. Press and hold the on switch on the top left of the display until you see activity.                                                                                                    |  |  |  |  |
|                                                             | Faulty connection                       | Check ribbon cable is properly seated                                                                                                    |  |  |  |  |
| No display                                                  | Broken display or inter-<br>face board  | Replace display/interface board. Contact HA                                                                                                    |  |  |  |  |
|                                                             | Unit is not powered on                  | See section for turning unit on and troubleshooting power issues                                                                                                    |  |  |  |  |
| SPM Flex is not on                                          | Physical connection issue               | Check correct CAT5 cable is used. Check cable is properly connected at both ends. Con-<br>firm network port is active.                                                                                                    |  |  |  |  |
| Ethernet network                                            | Incorrect configuration                 | If possible, use Auto detect configuration to automatically get IP configuration from net-<br>work. Otherwise, check IP configuration is correct. Reboot.                                                                                                    |  |  |  |  |
| Cannot get Mod-<br>bus TCP data over<br>network             | Incorrect configuration                 | Confirm network configuration for SPM Flex and target device. Confirm target device is<br>on the same network/subnet. Confirm SPM Flex IP address on Review/Network Sum-<br>mary.                                                                                                    |  |  |  |  |
| Detector does not<br>communicate via<br>USB                 | Faulty connection                       | Check the connection                                                                                                    |  |  |  |  |
| Detector cannot<br>provide a 4-20 mA<br>output              | Faulty connection                       | Check the cable connection                                                                                                    |  |  |  |  |
| Relay not activated<br>when unit states<br>that it has been | Faulty connection                       | Check the cable connection                                                                                                    |  |  |  |  |
|                                                             | Real-time battery                       | Replace the real-time battery                                                                                                    |  |  |  |  |
| No date or time                                             | expired                                 | Contact Honeywell Analytics                                                                                                    |  |  |  |  |
| Chemcassette                                                | Shipping tab still in<br>place          | Confirm that the red shipping tab has been removed from the payout spool                                                                                                    |  |  |  |  |
| cartridge will not                                          | Gate closed                             | Use Change Chemcassette wizard to open gate and guide you through the process                                                                                                    |  |  |  |  |
| install properly                                            | Security lockout                        | Confirm you are logged in with an account with appropriate security level to change<br>Chemcassette cartridge                                                                                                    |  |  |  |  |
| Chemcassette                                                | Defective RFID chip                     | Replace Chemcassette                                                                                                    |  |  |  |  |
| Chemcassette                                                | Gate open command not sent              | Use either Change Chemcassette wizard or Maintenance / Open/Close gate.                                                                                                    |  |  |  |  |
| gate won't open                                             | Gate motor is broken                    | Replace gate motor or contact HA                                                                                                    |  |  |  |  |

continued ...

| Symptom                                               | Cause                                                                              | Corrective Action                                                                                                    |
|-------------------------------------------------------|------------------------------------------------------------------------------------|----------------------------------------------------------------------------------------------------|
| Chemcassette<br>tape will not ad-<br>vance            | No power                                                                           | Check the cable connection                                                                                                    |
| Chemcassette                                          | Encoder                                                                            | Check the cable connection                                                                                                    |
| advance                                               | Hall effect sensor                                                                 | Check the cable connection                                                                                                    |
| Chemcassette gate will<br>not open                    | No power                                                                           | Check the cable connection                                                                                                    |
| Cannot remove Chem-<br>cassette cartridge             | Gate open command not sent                                                         | Use either Change Chemcassette wizard or Maintenance / Open/Close gate.                                                                                                    |
| Chemcasette cartridge<br>door will not latch closed   | Door is not properly closed or aligned                                             | Make sure Chemcassette cartridge is fully seated.<br>Make sure USB stick is not interfering with door.<br>Make sure door is fully seated on both sides – latches should hook under the tabs on the side of the case easily.<br>Make sure all four latches are properly secured.                                                                                                    |
| Pump will not turn on                                 | No power                                                                           | Check the cable connection                                                                                                    |
|                                                       | Inlet or outlet tube is blocked                                                    | Confirm inlet and outlet tube are free of restrictions or kinks, and that all filters are clean.                                                                                                    |
|                                                       | Gate is not sealing correctly                                                      | Confirm Chemcassette cartridge is fully seated.<br>Exit and enter monitor to pull a fresh part of the tape.                                                                                                    |
| Cannot achieve target flow rate                       | Pump is old                                                                        | Replace pump. Contact HA.                                                                                                    |
| now rate                                              | Filters are clogged                                                                | Check filters (internal and external) and replace as needed                                                                                                    |
|                                                       | Tubing connections are not<br>properly seated                                      | Confirm all tubing connections are properly seated (internal and external).                                                                                                    |
| SPM Flex will not con-<br>nect properly or stay on    | Incorrectly installed mounting plate                                               | Make sure the mounting plate is installed the correct direction so that the mounting heads on the back of the SPM Flex can slot in and slide down to secure.                                                                                                    |
| mounting plate                                        | Mounting screws not installed                                                      | Confirm the mounting screws have been installed on the back of the SPM Flex                                                                                                    |
|                                                       | Flow system issue                                                                  | Confirm all tubing connections are properly inserted.<br>Confirm correct filter type is used for the target gas. When in doubt use the corrosive filter.<br>Confirm target flow rate is achieved.                                                                                                    |
| Gas readings are not as expected                      | Chemcassette cartridge issue                                                       | Confirm correct Chemcassette cartridge is selected for the target gas.<br>Confirm Chemcassette cartridge is within operating age, sampling conditions, and has been correctly stored.<br>If generating a gas bump test gas to confirm performance, refer to gas generation document located in the online<br>High Tech Technical Library.<br>Refer to individual Chemcassette type technical notes for specific performance information. |
| Buzzer does not activate                              | No power                                                                           | Check the cable connection                                                                                                    |
| SPM Flex won't turn off                               | Power button on top left / menu option not available                               | Ensure that user is logged in with the correct security level                                                                                                    |
| SPM Flex unintentionally<br>turns on during transport | Physical power switch is on,<br>unintentionally pushing power<br>switch by display | Put the physical power switch located behind the Chemcassette door in the off position. Place switch back in the on position when ready to use again.                                                                                                    |
| Detector will not charge                              | Faulty connection                                                                  | Check the cable connection                                                                                                    |

\*corrective actions vary with security levels

|            | Instrument Fault/Maintenance Fault/Information Codes |                                      |                                                                                                    |                            |                                                                      |                                                                             |  |  |  |
|------------|------------------------------------------------------|--------------------------------------|----------------------------------------------------------------------------------------------------|----------------------------|----------------------------------------------------------------------|-----------------------------------------------------------------------------|--|--|--|
| Туре       | Sub-<br>type                                         | Display<br>String                    | Technical<br>Description                                                                                                    | Meaning of<br>Parameter    | Probable<br>Cause                                                    | Corrective<br>Action                                                        |  |  |  |
|            | 101                                                  | Flow Failure                         | Flow failure                                                                                                    | Flow, cc/min               | Pump failure<br>-Flow line obstruction<br>-Positive pressure         | Replace pump<br>Check flow lines<br>Check for positive<br>pressure          |  |  |  |
|            | 103                                                  | Gate Motor Failure                   | Gate timeout                                                                                                    | N/A                        | Gate motor failure<br>-Gate motor sensor<br>failure                  | Replace                                                                     |  |  |  |
|            | 104                                                  | Tape Advance Failure                 | Tape advance timeout                                                                                                    | N/A                        | Broken tape<br>-Tape drive motor<br>failure<br>-Encoder failure      | Replace                                                                     |  |  |  |
|            | 105                                                  | High Background                      | optics counts too low after multiple pulls                                                                                                    | N/A                        | Tape issue                                                           | Check, replace                                                              |  |  |  |
|            | 106                                                  | Gas Table Invalid                    | Gas table invalid                                                                                                    | error code                 | CC RFID issue                                                        | Replace, contact HA                                                         |  |  |  |
|            | 107                                                  | Comm. Failure RFID.                  | comm. fail to RFID reader                                                                                                    | N/A                        | RFID PCB failure                                                     | Replace                                                                     |  |  |  |
| s          | 108                                                  | Chemcassette Read Failure            | RFID read failure                                                                                                    | N/A                        | CC RFID issue                                                        | Replace, contact HA                                                         |  |  |  |
| ıt Fault   | 109                                                  | Temperature Too High                 | overtemperature                                                                                                    | Temperature, C             | Environment is<br>over recommended<br>temperature                    | Improve ventilation/<br>cooling                                             |  |  |  |
| trumen     | 110                                                  | Temperature Too Low                  | undertemperature                                                                                                    | Temperature, C             | Environment is<br>below recommended<br>temperature                   | Bring environment to<br>correct temperature                                 |  |  |  |
| lus        | 111                                                  | Optics Error                         | value of LED drive or reference detector signal<br>out of range                                                                                   | N/A                        | Optics PCB failure                                                   | Replace                                                                     |  |  |  |
|            | 112                                                  | Low Voltage Fault                    | DC input voltage low                                                                                                    | voltage in Volts           | Faulty power circuit                                                 | Contact HA                                                                  |  |  |  |
|            | 113                                                  | Chemcassette Expired                 | Now>LifeInBag+Mfg or<br>Now>LifeOutOfBag+FirstUse                                                                                                 | 1.0 or 2.0 for two causes  | Chemcassette<br>cartridge has expired                                | Replace                                                                     |  |  |  |
|            | 114                                                  | Optics Subsystem Fail                | no comm. to optics block                                                                                                    | N/A                        | Optics cable<br>disconnected<br>-Optics PCB failure                  | Reconnect, replace                                                          |  |  |  |
|            | 115                                                  | Comm. Failure GD                     | no comm. to GD                                                                                                    | N/A                        | Main PCB failure                                                     | Contact HA                                                                  |  |  |  |
|            | 117                                                  | NV Memory Corrupt                    | CRC error                                                                                                    | code to which test failed. | PCB failure                                                          | Replace                                                                     |  |  |  |
|            | 118                                                  | mA Output Mismatch                   | Feedback ADC mismatches DAC                                                                                                    | Error magnitude in mA.     | Faulty circuit<br>Incorrect external<br>wiring<br>Bad calibration    | Contact HA<br>check wiring<br>Perform mA                                    |  |  |  |
|            | 119                                                  | Ethernet Fail                        | Ethernet hardware in UI failed to initialize                                                                                                    | N/A                        | External connection<br>issue<br>Main PCB failure                     | calibration<br>Check external<br>Ethernet connection<br>Beplace             |  |  |  |
|            | 120                                                  | Battery Very Low                     | Battery critically low, shutting down                                                                                                    | Battery level              | Low battery                                                          | Charge unit                                                                 |  |  |  |
|            | 1                                                    | Flow Warning                         | Flow is unregulated                                                                                                    | Flow cc/min                | Flow out of control                                                  | Check Chemcassette                                                          |  |  |  |
|            | ·                                                    |                                      |                                                                                                    |                            | range                                                                | Check sample tube                                                           |  |  |  |
|            | 2                                                    | Chemcassette Low                     | Tape will run out in 24 hrs                                                                                                    | N/A                        | Low tape                                                             | Replace                                                                     |  |  |  |
|            | 3                                                    | Idle Timeout                         | out of monitor too long                                                                                                    | N/A                        | Out of monitor                                                       | reset fault                                                                 |  |  |  |
|            | 4                                                    | Low Voltage Warning                  | DC input voltage low                                                                                                    | voltage in Volts           |                                                                      |                                                                             |  |  |  |
|            | 5                                                    | Comm Failure SPI                     | no SPI comm. to UI                                                                                                    | N/A                        |                                                                      | Contact HA                                                                  |  |  |  |
|            | 6                                                    | File System Error                    | File system error in NAND or USB.                                                                                                    | N/A                        |                                                                      | Contact HA                                                                  |  |  |  |
| aults      | 7<br>8                                               | Comm. Invalid GD<br>Warn CC Expiring | Invalid SPI parameter data from GD.<br>A stored tape will expire in 7 days; if enabled,<br>the same fault will be issued for cartridges in<br>use | N/A                        | Old tape                                                             | Contact HA<br>Replace                                                       |  |  |  |
| Ц.<br>П    | 9                                                    | Software Error                       | catch all                                                                                                    | error code                 |                                                                      | Contact HA                                                                  |  |  |  |
| aintenance | 10                                                   | Optics Adjust Fail                   | Calibration failure                                                                                                    | error code                 | Calibration failure                                                  | Perform calibration<br>again, Check the<br>calibration setup,<br>Contact HA |  |  |  |
| M          | 11                                                   | Flow Cal Fail                        | Calibration failure                                                                                                    | error code                 | Calibration failure                                                  | Perform calibration<br>again, Check the<br>calibration setup,<br>Contact HA |  |  |  |
|            | 12                                                   | Inhibit Timeout                      | Timed out                                                                                                    | N/A                        | Unit has been left in<br>inhibit mode longer<br>than timeout warning | No action required                                                          |  |  |  |
|            | 13                                                   | Force mA Timeout                     | Timed out                                                                                                    | N/A                        | Unit has been in force mode too long                                 | No action required                                                          |  |  |  |
|            | 14                                                   | Force Relay Timeout                  | Timed out                                                                                                    | N/A                        | Unit has been in force mode too long                                 | No action required                                                          |  |  |  |
|            | 15                                                   | Battery Low                          | Battery Low                                                                                                    | Battery level              | Battery is low                                                       | Charge battery                                                              |  |  |  |
|            |                                                      |                                      |                                                                                                    |                            |                                                                      | continued                                                                   |  |  |  |

|       | Instrument Fault/Maintenance Fault/Information Codes                                      |                                    |                                                                    |                                                        |                   |                              |  |  |  |
|-------|-------------------------------------------------------------------------------------------|------------------------------------|--------------------------------------------------------------------|--------------------------------------------------------|-------------------|------------------------------|--|--|--|
| Туре  | Sub-<br>type                                                                              | Display<br>String                  | Technical<br>Description                                           | Meaning of<br>Parameter                                | Probable<br>Cause | Corrective<br>Action         |  |  |  |
|       | 1                                                                                         | SPM Energized                      | The microprocessor booted                                          | N/A                                                    | N/A               | N/A                          |  |  |  |
|       | 2                                                                                         | Monitoring Started                 | Monitoring started                                                 | N/A                                                    | N/A               | N/A                          |  |  |  |
|       | 3                                                                                         | Monitoring Stopped                 | Monitoring stopped                                                 | N/A                                                    | N/A               | N/A                          |  |  |  |
|       | 4                                                                                         | Tape Advanced                      | A new windows was pulled. (remove for production)                  | N/A                                                    | N/A               | N/A                          |  |  |  |
|       | 5                                                                                         | Force mA Requested                 |                                                                    | zero                                                   | N/A               | Start force relay            |  |  |  |
|       | 6                                                                                         | mA Output Forced                   | current loop forcing started                                       | zero                                                   | N/A               | N/A                          |  |  |  |
|       | 7                                                                                         | mA Output Released                 | current loop forcing ended.                                        | N/A                                                    | N/A               | N/A                          |  |  |  |
|       | 8                                                                                         | User Login                         | User logged-in successful.                                         | User level which just logged in, 0 is lowest level     | N/A               | N/A                          |  |  |  |
|       | 9                                                                                         | User Logged Out                    | User logged out manually or by timeout.                            | User level which just logged out,<br>0 is lowest level | N/A               | N/A                          |  |  |  |
|       | 10                                                                                        | Alarm/Fault Reset Request          | UI requests alarm/fault reset.                                     | N/A                                                    | N/A               | N/A                          |  |  |  |
|       | 11                                                                                        | Silent Buzzer Request              | UI requests to shut off buzzer through Alarm/<br>fault reset menu. | N/A                                                    | N/A               | N/A                          |  |  |  |
|       | 12                                                                                        | Enter Monitor Request.             | UI requests to enter monitor                                       | N/A                                                    | N/A               | N/A                          |  |  |  |
|       | 13                                                                                        | Exit Monitor Request               | UI requests to out of monitor                                      | N/A                                                    | N/A               | N/A                          |  |  |  |
|       | 14                                                                                        | Change CC Started                  | UI initialize change CC sequence                                   | N/A                                                    | N/A               | N/A                          |  |  |  |
|       | 15                                                                                        | Inhibit Started                    | UI initializes inhibit.                                            | which type of inhibit.                                 | N/A               | N/A                          |  |  |  |
|       | 16                                                                                        | Inhibit End Request                | UI request to end inhibit.                                         | N/A                                                    | N/A               | N/A                          |  |  |  |
| ioi   | 17                                                                                        | 4-20mA Calibration Started         | UI initializes 4-20 calibration.                                   | N/A                                                    | N/A               | N/A                          |  |  |  |
| uat   | 18                                                                                        | Flow Characterization Started      | UI initializes flow char                                           | N/A                                                    | N/A               | N/A                          |  |  |  |
| nforn | 19                                                                                        | Update Program Started             | User chose an update file to perform program update.               | N/A                                                    | N/A               | N/A                          |  |  |  |
| -     | 20                                                                                        | Update Program Failed              | Update program failed                                              | N/A                                                    | N/A               | N/A                          |  |  |  |
|       | 21                                                                                        | Update Program Success             | Update program success                                             | N/A                                                    | N/A               | N/A                          |  |  |  |
|       | 22                                                                                        | Gas Related Configuration.         | Gas related set up changed by UI.                                  | N/A                                                    | N/A               | N/A                          |  |  |  |
|       | 23                                                                                        | Non Gas Related Configuration.     | Non-gas set up changed by UI.                                      | N/A                                                    | N/A               | N/A                          |  |  |  |
|       | 24                                                                                        | Security Set Up Configuration      | Security set up changed                                            | N/A                                                    | N/A               | N/A                          |  |  |  |
|       | 25                                                                                        | <b>Optics Verification Started</b> | UI initialized optics verification sequence                        | N/A                                                    | N/A               | N/A                          |  |  |  |
|       | 26                                                                                        | Simulation Started                 | UI requests to start simulation.                                   | N/A                                                    | N/A               | N/A                          |  |  |  |
|       | 27                                                                                        | Force Relay Started                | UI started force relay.                                            | N/A                                                    | N/A               | N/A                          |  |  |  |
|       | 28                                                                                        | Force Relay End Request            | UI exited force relay function.                                    | N/A                                                    | N/A               | N/A                          |  |  |  |
|       | 29                                                                                        | Time Changed                       | UI time set                                                        | N/A                                                    | N/A               | N/A                          |  |  |  |
|       | 30                                                                                        | Optics Auto Adjust Requested       |                                                                    | N/A                                                    | N/A               | Start optics auto-<br>adjust |  |  |  |
|       | 31                                                                                        | Optics Auto Adjust Success         | Optics Auto-Adjust Success.                                        | LED drive counts                                       | N/A               | N/A                          |  |  |  |
|       |                                                                                           |                                    |                                                                    | 1 – first SLDE                                         |                   |                              |  |  |  |
|       | 32                                                                                        | Optics Corrected                   | LED output dropped unexpectedly                                    | 2 – second SLDE                                        | N/A               | N/A                          |  |  |  |
|       |                                                                                           |                                    |                                                                    | 3 – Reference Photodiode Shift                         |                   |                              |  |  |  |
|       | 33                                                                                        | Mfg Service Mode                   | UI has received commands to go into<br>manufacturing service mode  | None                                                   | N/A               | N/A                          |  |  |  |
|       | 34     Electrical Noise     Optics block reports signal is noisy     Failure code     N/A |                                    |                                                                    |                                                        |                   |                              |  |  |  |

# Maintenance

Perform maintenance activities according this schedule. Use only Honeywell Analytics replacement parts. Use appropriate static discharge mitigation while servicing the interior of the detector to avoid damage.

| Maintenance Intervals (months)              |                      |                   |                |  |  |  |  |
|---------------------------------------------|----------------------|-------------------|----------------|--|--|--|--|
| Description                                 | 3                    | 6                 | 12             |  |  |  |  |
| Authorized Honeywell preventive maintenance |                      |                   |                |  |  |  |  |
| Replace the end-of-line filter              |                      |                   |                |  |  |  |  |
| Check pump                                  |                      |                   | •*             |  |  |  |  |
| Check for system leaks                      |                      |                   |                |  |  |  |  |
| Verify optic system response                | •**                  |                   |                |  |  |  |  |
| Replace internal filters                    |                      |                   |                |  |  |  |  |
| Check stepper motor                         | as needed            |                   |                |  |  |  |  |
| Check gate motor                            |                      | as needed         |                |  |  |  |  |
| Clean the exterior surfaces                 | ces as needed        |                   |                |  |  |  |  |
| Replace real-time coin battery              | 3 years or as needed |                   |                |  |  |  |  |
| Replace main battery                        | return the d         | etector to Honeyw | vell Analytics |  |  |  |  |

\*or as needed

\*\*optional --the optics system is self-monitoring but for additional confidence or when the unit is used without filters, quarterly verification can be performed with the optional optics card (see page 62)

#### Authorized Honeywell preventive maintenance

In addition to the standard maintenance schedule performed by the end user, it is recommended that units are periodically returned to Honeywell for comprehensive inspection, cleaning, and systems tests. While not required, users are encouraged to have this service performed every one to three years depending on usage, site conditions, and gases monitored to help ensure years of continued smooth operation.

## To replace the end-of-the-line filter

Hold down the locking ring on the push fitting, as shown in Figure 26, to release the filter. Gently press the new filter into the fitting until it locks. An arrow is printed on the filter to show the gas's proper direction of flow.

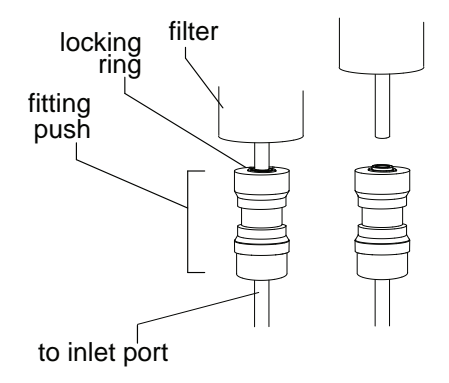

Figure 27. Removing a filter from a push fitting

### To check the pump

The detector will display an instrument fault in the event of a pump malfunction. See pages 48-49.

### To check for system leaks

- 1. Place the detector in Inhibit mode.
- 2. In the Review menu, navigate to the Additional Status option.
- 3. Plug the inlet tube and observe the flow reading on the LCD display. If the flow stabilizes at more that maximum cc/m (shown for each gas in the following table), there is likely a system leak.

| Family                   | Gas    | Sample<br>Analysis Flow<br>Rate<br>(cc/min ±10%) | Maximum<br>Allowable<br>Leak Rate<br>(cc/min) |  |  |
|--------------------------|--------|--------------------------------------------------|-----------------------------------------------|--|--|
|                          | AsH3   | 250                                              | 30                                            |  |  |
|                          | PH3    | 250                                              | 30                                            |  |  |
|                          | B2H6   | 250                                              | 30                                            |  |  |
| Hydrides                 | SiH4   | 250                                              | 30                                            |  |  |
|                          | GeH4   | 250                                              | 30                                            |  |  |
|                          | H2Se   | 250                                              | 30                                            |  |  |
|                          | H2S    | 250                                              | 50                                            |  |  |
|                          | HF     | 500                                              | 50                                            |  |  |
| Minoral Acida            | HCI    | 500                                              | 50                                            |  |  |
| WILLELAL ACIUS           | HBr    | 500                                              | 50                                            |  |  |
|                          | BF3    | 500                                              | 50                                            |  |  |
|                          | HF     | 500                                              | 50                                            |  |  |
| Mineral<br>Acids (export | HCI    | 500                                              | 50                                            |  |  |
| unrestricted)            | HBr    | 500                                              | 50                                            |  |  |
| ,                        | BF3    | 500                                              | 50                                            |  |  |
|                          | XP CI2 | 500                                              | 50                                            |  |  |
|                          | Cl2    | 250                                              | 30                                            |  |  |
| Oxidizers                | F2     | 250                                              | 30                                            |  |  |
|                          | NO2    | 250                                              | 30                                            |  |  |
|                          | CIO2   | 250                                              | 50                                            |  |  |
|                          | NH3    | 250                                              | 30                                            |  |  |
| Amines                   | DMA    | 250                                              | 30                                            |  |  |
| / //////03               | TDMAT  | 250                                              | 30                                            |  |  |
|                          | ТМА    | 250                                              | 30                                            |  |  |
| COCI2                    | COCI2  | 500                                              | 50                                            |  |  |
|                          | TDI    | 420                                              | <50                                           |  |  |
| Diisocyanates            | MDI    | 420                                              | <50                                           |  |  |
|                          | HDI    | 420                                              | <50                                           |  |  |
|                          | N2H4   | 500                                              | 50                                            |  |  |
| Hydrazines               | MMH    | 500                                              | 50                                            |  |  |
|                          | UDMH   | 500                                              | 50                                            |  |  |
| H                        | CN     | 250                                              | 30                                            |  |  |
| S                        | D2     | 250                                              | 30                                            |  |  |
| C                        | 03     | 250                                              | 30                                            |  |  |
| H2                       | 02     | 420                                              | <50                                           |  |  |

#### To verify optic system response

Using the optional optics test card, perform the optics verification test.

From the Test menu, select the Optics verification option and follow the instructions on the display. If the "Optics verification success!" message is displayed, the optic system is functioning normally. If the "Optics verification failed! Please remove card and put Chemcassette back" message is displayed, return the detector the Honeywell Analytics for service.

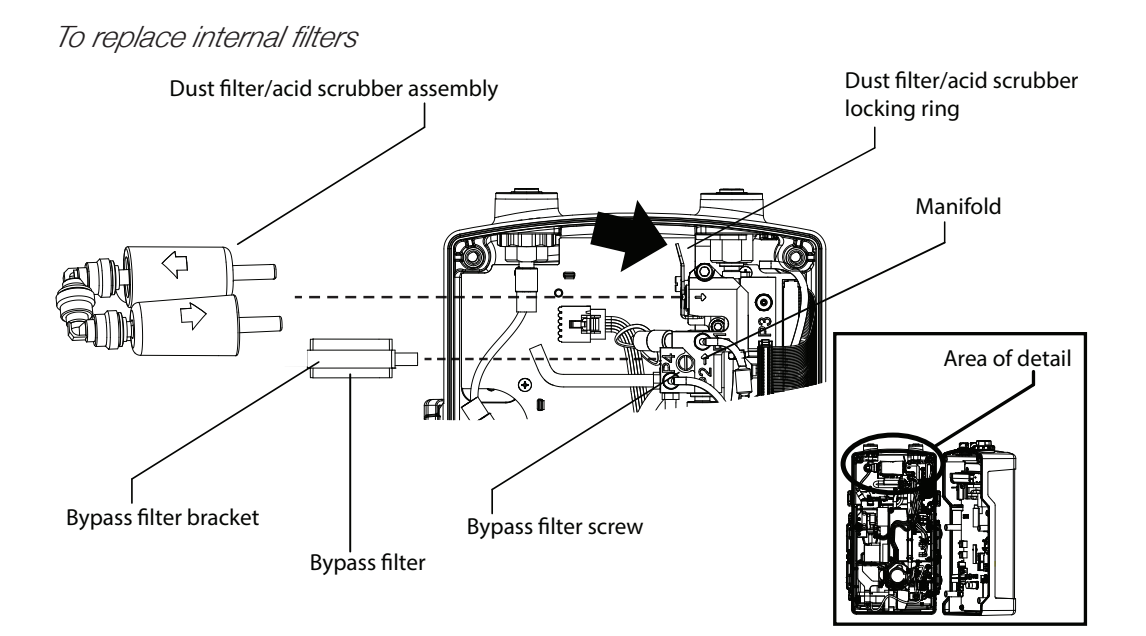

Figure 28. Removing the internal filters

The dust filter and acid scrubber are attached to a single manifold. Press and hold the locking ring on the fitting firmly in the direction of the arrow and lift the filter assembly out together. Replace the filters in the manifold and reattach the assembly by gently pressing it into the push fittings until it locks.

To free the bypass filter, remove the bypass filter screw and pull out the bracket-filter assembly. Disconnect the black bypass tube. Attach the tube to the new filter-bracket assembly, insert it in the manifold, and tighten the bypass filter screw.

Perform a leak test (see the previous page) after every filter replacement.

#### To replace the pump

When the pump issues a flow fault that cannot be cleared, replace the pump.

Tools required: PH1 Phillips screwdriver, 5/16-in. flat-blade screwdriver, jeweler's screwdriver, wire cutters, three 4-in. standard plastic tie wraps (UL62275, UL94V2)

Time required: 10 minutes

- 1. If there is a ChemCassette cartridge in the detector, remove it.
- 2. Remove the rocker switch cover.
- 3. Turn the rocker switch to the off position.

- 0 0 Ø ]/ Roma  $\nabla$ ୭ A 0 rocker switch ۲ 0 Chemcassette ଚା cartridge rocker captive switch screws (6) cover
- 4. Loosen the 6 captive case screws completely.

Figure 29. Location of the captive case screws

5. Open the case. The pump assembly is shown in this illustration.

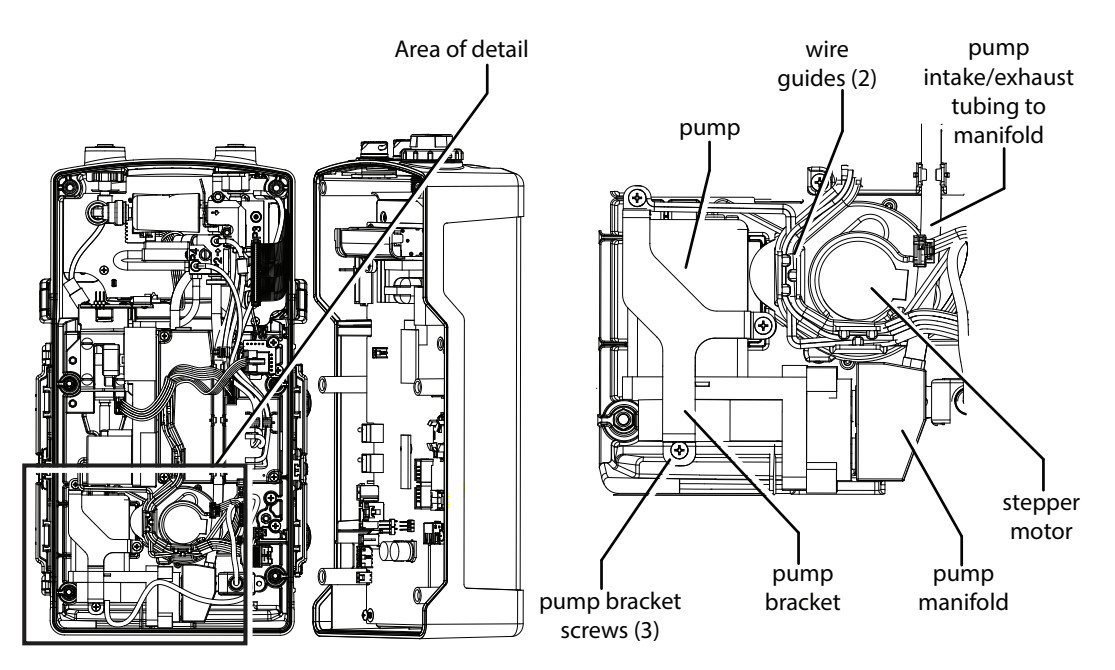

Figure 30. Location of the pump assembly

6. Cut and remove the three wire ties from the bundle containing the pump wires. Take care not to damage any of the wires.

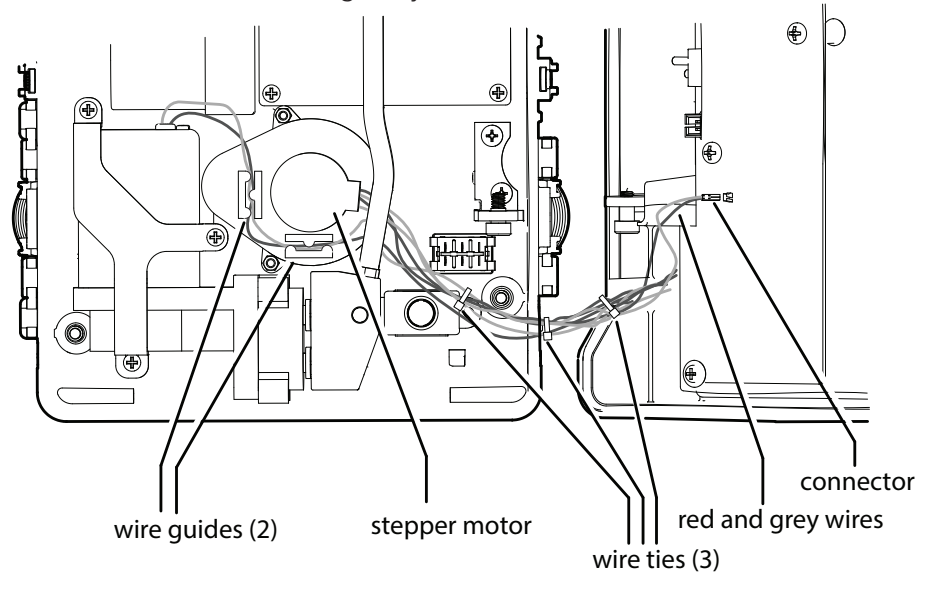

Figure 31. Pump wiring.

- 7. Remove the wire bundles from the guides around the stepper motor.
- 8. Remove the pump from the case.

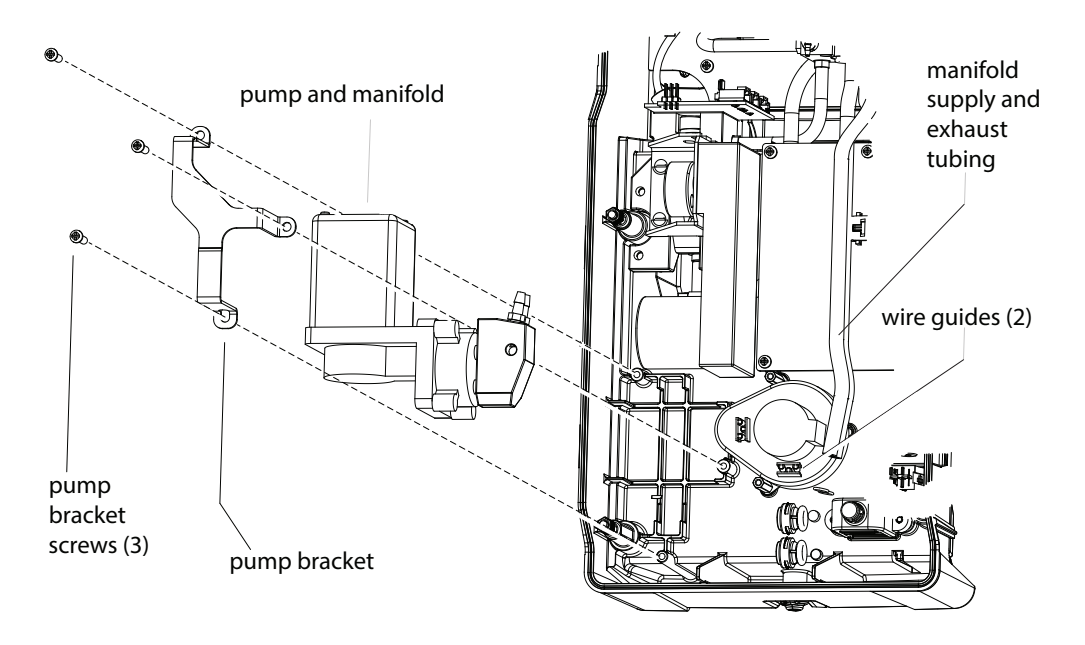

Figure 32. Pump assembly (detail, shown without wires for clarity)

9. Separate the pump manifold from the pump. Disconnect the two push fittings by gently twisting the jeweler's screwdriver as shown in Figure 32.

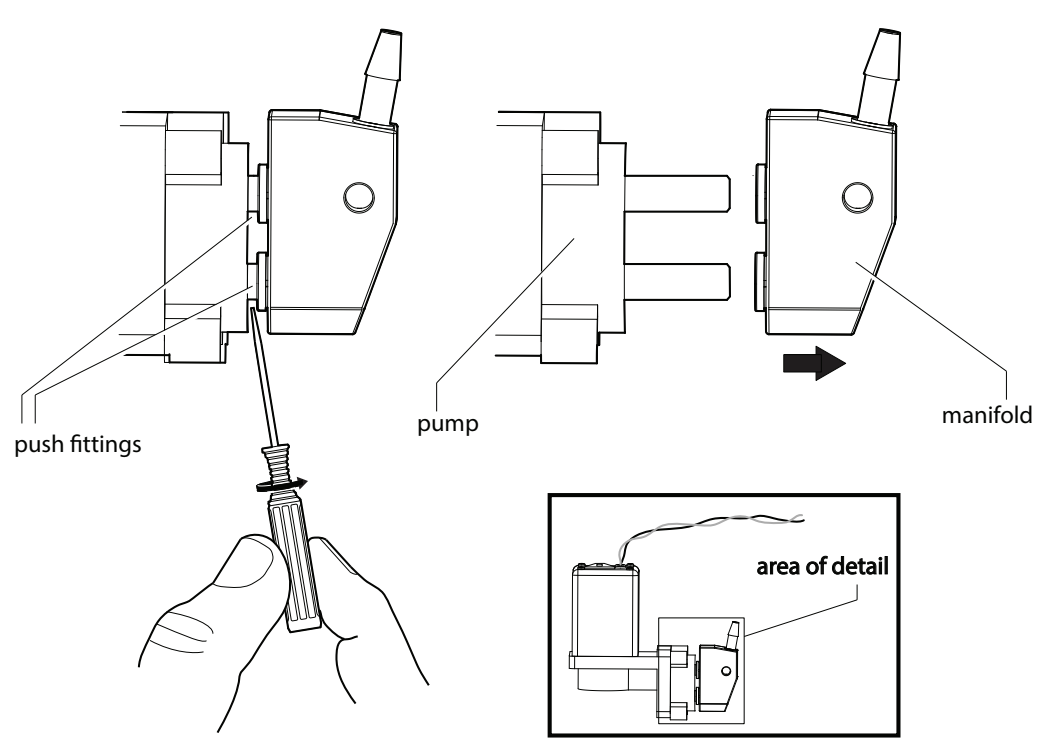

Figure 33. Disconnecting the push fittings

- 10. Disconnect the pump wiring connector from the PCB. Six connectors are supplied by that wire bundle. The pump's connector is the small black one with the red and grey wires.
- 11. Reverse this procedure to install the new pump.
- 12. Replace the wire ties and dress the bundle in the wire guides.

13. Close the case. To maintain the unit's IP rating, tighten the captive screws [torque to 6.9 lbf-in  $\pm$ 0.4 (8kgf x cm  $\pm$ 0.5)] in the order shown in this illustration.

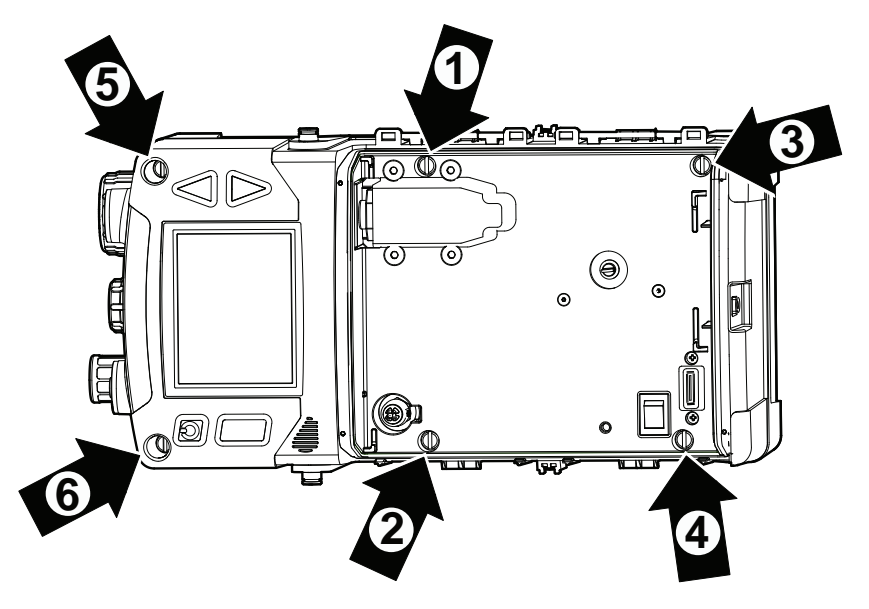

Figure 34. Case screws tightening order.

- 14. Reset all fault codes (Main menu > Reset Alarms & Faults > Reset All).
- 15. Install a Chemcassette cartridge (see page 18).
- 16. Navigate to Monitor mode. Depending on the gas being detected, the target flow should be 250 cc/min, 420 cc/min, or 500 cc/min (see page 51).
- 17. Navigate to Review mode > Additional Status. The flow and pump drive values will be displayed.
- 18. Verify that the target flow has been reached. If it cannot be reached, a full flow calibration must be performed. Contact Honeywell Analytics.
- 19. Verify that the pump drive value is between 0-65%. If the pump drive value is not within that range, contact Honeywell Analytics.

#### To check the stepper motor

The detector will display an instrument fault in the event of a stepper motor malfunction. See pages 48-49.

#### To check the gate motor

The detector will display an instrument fault in the event of a gate motor malfunction. See pages 48-49.

#### To replace the real-time coin battery

The battery can be removed by gripping it firmly with needle-nose pliers and pulling straight out. Gently press the new battery with the positive (+) side facing out until it snaps into place.

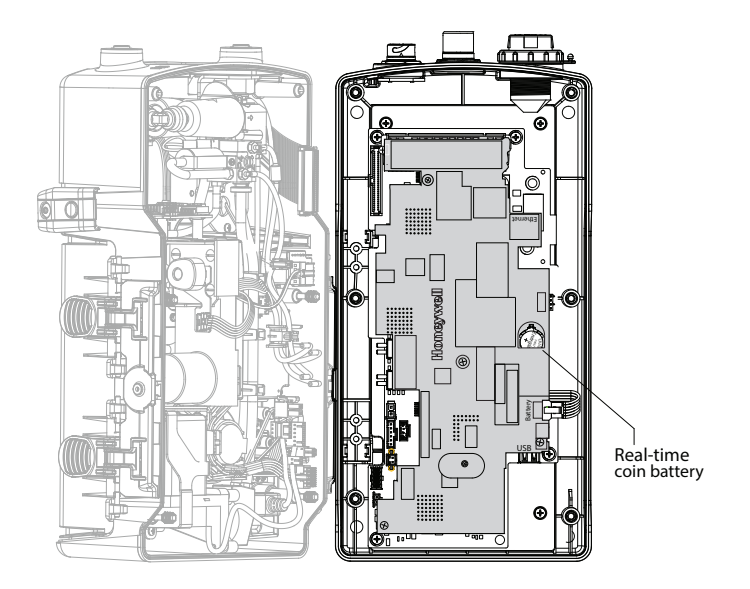

Figure 35. The real-time coin battery

#### To clean the exterior surfaces

Exterior surfaces of the detector can be cleaned with a soft cloth moistened with water or with 6% IPA alcohol wipes. Plug the detector's ports when washing the case.

#### To clean the tape-contact surfaces

Over prolonged monitoring periods, the chemical components of some Chemcassette cartridges can be deposited on the detector's tape transport surfaces. When replaced by a cartridge with a different target gas, these deposits may cause stains on the Chemcassette tape that are falsely interpreted as gas concentrations. This chemical incompatibility has been particularly noted in the combinatons in the following chart.

| Chemical Incompatibilities |                        |                                                |              |  |  |  |  |  |
|----------------------------|------------------------|------------------------------------------------|--------------|--|--|--|--|--|
| When this car              | Chemcassette<br>tridge | is replaced by this<br>Chemcassette cartridge: |              |  |  |  |  |  |
| Gas family Part number     |                        | Gas family                                     | Part number  |  |  |  |  |  |
| F (0                       | 1265-3004              |                                                |              |  |  |  |  |  |
| $\Gamma_2/O_X$             | or 1265-4004           |                                                |              |  |  |  |  |  |
|                            | 1265-3002              | Hudrozino                                      | 1265-3008    |  |  |  |  |  |
|                            | or 1265-4002           | пушагіне                                       | or 1265-4008 |  |  |  |  |  |
| 0                          | 1265-3011              |                                                |              |  |  |  |  |  |
| $O_3$                      | or 1265-4011           |                                                |              |  |  |  |  |  |
|                            |                        |                                                | 1265-3001,   |  |  |  |  |  |
| ХР                         | 1265-3000              | XP Mineral                                     | 1265-4001,   |  |  |  |  |  |
| Hydrides                   | or 1265-4000           | Acids                                          | 1265-3012,   |  |  |  |  |  |
|                            |                        |                                                | or 1265-4012 |  |  |  |  |  |

To prevent these false readings, whenever changing a Chemcassette cartridge to one of a different gas family, thoroughly clean all of the detector's tape transport surfaces (the entire area of the optics gate) with methanol or 6% IPA alcohol using cotton swabs or a similar non-abrasive cloth<sup>3</sup>.

# Storing the detector

When storing the detector with the power adaptor plugged in, the rocker switch can be left in the on position; the battery will continue charging. The detector can also be charged with the rocker switch off.

When storing the detector without being plugged into the power adaptor, turn the rocker switch off. This will minimize the power. This is the recommended setting for long-term storage or for transporting the detector. Charge the detector at least four hours every three months.

# Recycling

At the end of its usable life, return the detector to Honeywell Analytics for recycling.

# Storing Chemcassette® cartridges

Follow the instructions on the cartridge label for acceptable storage temperatures and expiration dates.

<sup>3</sup> For more information, refer to TechNote 971304 *Hydrazine/Oxidizer Gas Monitoring Applications* 

# Labels

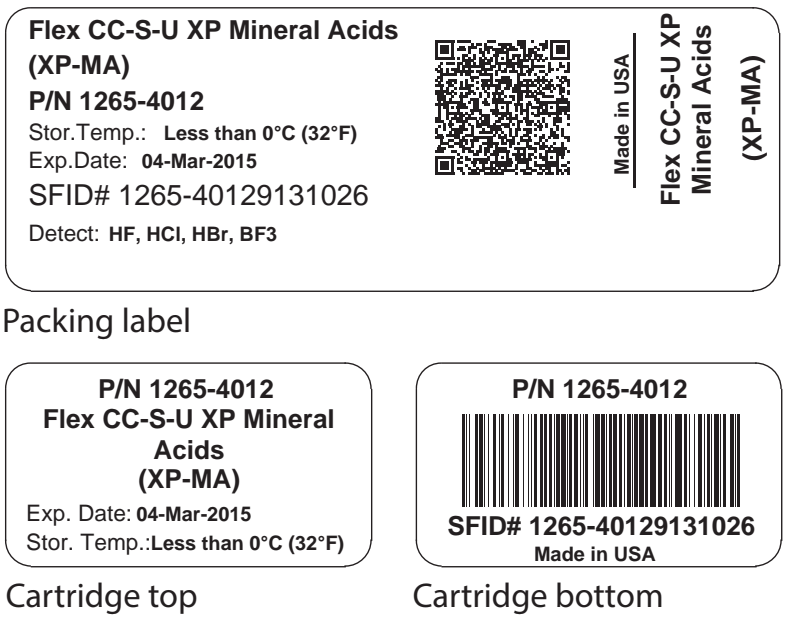

Figure 36. Chemcassette packing and cartridge labels

The cartridge's bottom label contains the RFID tag.

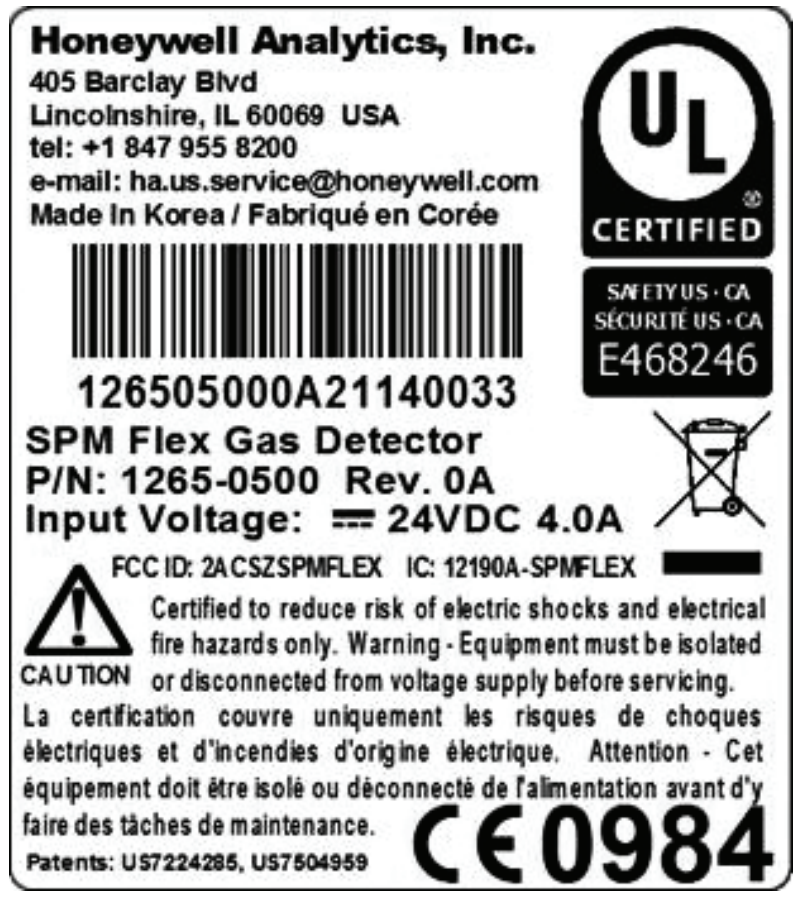

Figure 37. The detector's nameplate

# **Detectable Gases**

|                    |                                                                                                    |               |         |                                                              |           | Default Alarm |         | Response                       | Max.<br>Sample Sample             | Sample Line                         | ChemCassette <sup>10</sup>    |                |               |               | Opti-                                              | Optimum               |                                      |
|--------------------|----------------------------------------------------------------------------------------------------|---------------|---------|--------------------------------------------------------------|-----------|---------------|---------|--------------------------------|-----------------------------------|-------------------------------------|-------------------------------|----------------|---------------|---------------|----------------------------------------------------|-----------------------|--------------------------------------|
| Family             | Gas                                                                                                 | Range         |         | tlv <sup>1</sup>                                             | LAL       | A1            | A2      | at 2 TLV<br>Gas Conc.<br>(sec) | Sample<br>Tubing<br>Length<br>(m) | Particulates<br>Filter <sup>2</sup> | Name                          | P/N<br>(14d)   | P/N<br>(30d)  | P/N<br>(90d)  | Allowable<br>Days After<br>First Use <sup>11</sup> | Temp<br>Range<br>(°C) | %RH Range<br>for Best<br>Accuracy7,8 |
|                    | Arsine (AsH <sub>3</sub> )                                                                          | 0.5-500ppb    | 5 ppb   |                                                              | 1 ppb     | 2.5 ppb       | 5 ppb   | 55                             |                                   |                                     |                               |                |               |               |                                                    |                       | 10-70% RH 4,6                        |
|                    | Phosphine (PH <sub>3</sub> )                                                                        | 3-3000 ppb    | 300 ppb |                                                              | 5 ppb     | 150 ppb       | 300 ppb | 6                              |                                   |                                     |                               |                |               |               |                                                    |                       | 30-70% RH <sup>4,6</sup>             |
|                    | Diborane (B <sub>2</sub> H <sub>6</sub> )                                                           | 5-1000 ppb    | 100 ppb |                                                              | 10 ppb    | 50 ppb        | 100 ppb | 14                             |                                   |                                     | FI. 00                        | 1005           |               | 1005          |                                                    |                       | 30-70% RH 4,6                        |
| Hydrides           | Silane (SiH <sub>4</sub> )                                                                          | 0.03 - 50 ppm | 5 ppm   |                                                              | 0.05 ppm  | 2.5 ppm       | 5 ppb   | 13                             | 30                                | A                                   | XP Hydrides                   | 4000           | n/a           | 3000          | 90                                                 | 0-40                  | 34-50% RH <sup>4,6</sup>             |
|                    | Germane (GeH <sub>4</sub> )                                                                         | 50-2000 ppb   | 200 ppb | ·                                                            | 100 ppb   | 100 ppb       | 200 ppb | 245                            |                                   |                                     |                               |                |               |               |                                                    |                       | 40-50% RH 4, 6                       |
|                    | Selenide (H <sub>2</sub> Se)                                                                        | 2-500 ppb     | 50 ppb  |                                                              | 5 ppb     | 25 ppb        | 50 ppb  | 14                             |                                   |                                     |                               |                |               |               |                                                    |                       | 10-60% RH 4,6                        |
|                    | Sulphide (H <sub>2</sub> S)                                                                         | ppm           | 1 ppm   |                                                              | 0.005 ppm | 0.5 ppm       | 1 ppm   | 7                              |                                   |                                     |                               |                |               |               |                                                    |                       | 10-75% RH 4,6                        |
|                    | (HF)                                                                                                | 0.02-20 ppm   | 0.5 ppm | 2 ppm STEL-C                                                 | 0.03 ppm  | 1 ppm         | 2 ppm   | 7                              |                                   |                                     |                               |                |               |               |                                                    |                       | 15-75% RH <sup>5,6</sup>             |
|                    | Chloride (HCI)                                                                                      | 0.02-20 ppm   | 2 ppm   | STEL-C                                                       | 0.03 ppm  | 1 ppm         | 2 ppm   | 5                              | 5                                 |                                     |                               |                |               |               |                                                    |                       | 30-50% RH <sup>5,6</sup>             |
| Mineral            | Hydrogen<br>Bromide (HBr)                                                                           | 0.02-10 ppm   | 2 ppm   | STEL-C                                                       | 0.03 ppm  | 1 ppm         | 2 ppm   | 5                              |                                   | B, C                                | Flex CC                       | 1265-          | n/a           | 1265-         | 90                                                 | 0-35                  | 20-50% RH <sup>5, 6, 9</sup>         |
| Acids              | Boron Trifluoride<br>(BF <sub>3</sub> )                                                             | 0.05-10 ppm   | 1 ppm   | 2015 NIC (0.1ppm<br>TWA; 0.7ppm STEL/C)                      | 0.1 ppm   | 0.5 ppm       | 1.0 ppm | 5                              |                                   |                                     | XP Mineral Acids              | 4001           |               | 3001          |                                                    |                       | 15-60% RH 5,6                        |
|                    | Nitric Acid (HNO <sub>3</sub> )                                                                     | 0.02-20 ppm   | 2 ppm   | 4 ppm STEL                                                   | 0.05 ppm  | 1 ppm         | 2 ppm   | 15                             | 3                                 |                                     |                               |                |               |               |                                                    |                       | 40-50% RH <sup>4,6</sup>             |
|                    | (H <sub>2</sub> SO <sub>4</sub> )                                                                   | 5-750 ppb     | 50 ppb  | 0.2mg/m <sup>3</sup>                                         | 10 ppb    | 25 ppb        | 50 ppb  | 2000                           | 0.1                               | No filter                           |                               |                |               |               |                                                    |                       | 40-50% RH <sup>4,6</sup>             |
|                    | Hydrogen Fluoride<br>(HF)                                                                           | 0.4-20 ppm    | 0.5 ppm | 2 ppm STEL-C                                                 | 0.4 ppm   | 1 ppm         | 2 ppm   | 7                              |                                   |                                     |                               |                |               |               |                                                    |                       | 15-75% RH <sup>5,6</sup>             |
|                    | Hydrogen<br>Chloride (HCI)                                                                          | 0.02-20 ppm   | 2 ppm   | STEL-C                                                       | 0.03 ppm  | 1 ppm         | 2 ppm   | 5                              | -                                 |                                     |                               |                |               |               |                                                    |                       | 30-50% RH <sup>5,6</sup>             |
| Mineral<br>Acids   | Hydrogen<br>Bromide (HBr)                                                                           | 0.02-10 ppm   | 2 ppm   | STEL-C                                                       | 0.03 ppm  | 1 ppm         | 2 ppm   | 5                              | 5                                 | B, C                                | Flex CC-U                     | 1265-          | n/0           | 1265-         | 00                                                 | 0.35                  | 20-50% RH 5,6,9                      |
| unre-              | Boron Trifluoride<br>(BF <sub>3</sub> )                                                             | 0.05-10 ppm   | 1 ppm   | 2015 NIC (0.1ppm<br>TWA; 0.7ppm STEL/C)                      | 0.1 ppm   | 0.5 ppm       | 1.0 ppm | 5                              | 1                                 |                                     | XP Mineral Acids              | 4012           | 11/d          | 3012          | 90                                                 | 0-35                  | 15-60% RH 5,6                        |
|                    | Nitric Acid (HNO <sub>3</sub> )                                                                     | 0.02-20 ppm   | 2 ppm   | 4 ppm STEL                                                   | 0.05 ppm  | 1 ppm         | 2 ppm   | 15                             | 3                                 |                                     |                               |                |               |               |                                                    |                       | 40-50% RH 4,6                        |
|                    | Sulfuric Acid<br>(H <sub>2</sub> SO <sub>4</sub> )                                                  | 5-750 ppb     | 50 ppb  | 0.2mg/m <sup>3</sup>                                         | 10 ppb    | 25 ppb        | 50 ppb  | 2000                           | 0.1                               | No filter                           |                               |                |               |               |                                                    |                       | 40-50% RH 4,6                        |
|                    | Chlorine (Cl <sub>2</sub> )                                                                         | 0.005-5 ppm   | 0.5 ppm |                                                              | 0.02 ppm  | 0.25<br>ppm   | 0.5 ppm | 7                              | 30                                | B, C                                | Flex CC<br>XP Chlorine        | 1265-<br>4002  | n/a           | 1265-<br>3002 | 90                                                 | 0-40                  | 30-55% RH 4,6                        |
|                    | Chlorine (Cl <sub>2</sub> )                                                                         | 0.01-5 ppm    | 0.5 ppm |                                                              | 0.05 ppm  | 0.25<br>ppm   | 0.5 ppm | 9                              | 30                                |                                     |                               |                |               |               |                                                    |                       | 5-75% RH                             |
| Oxidizers          | Fluorine (F2)                                                                                       | 0.01-10 ppm   | 1 ppm   | 0.1 ppm OSHA PEL                                             | 0.05 ppm  | 0.5 ppm       | 1.0 ppm | 5                              | 10                                | D.C.                                | Flex CC<br>Fluorine/Oxidizers | 1265-          | 1265-         | - (-          | 20                                                 | 0-40                  | 0-85% RH                             |
|                    | Nitrogen Dioxide<br>(NO <sub>2</sub> )                                                              | 0.03-10 ppm   | 0.2 ppm |                                                              | 0.05 ppm  | 0.1 ppm       | 0.2 ppm | 56                             | 30                                | B, C                                |                               | 4004           | 3004          | n/a           | 50                                                 |                       | 10-70% RH <sup>5,6</sup>             |
|                    | Chlorine Dioxide<br>(CIO <sub>2</sub> )                                                             | 20-1000 ppb   | 100 ppb |                                                              | 25 ppb    | 50 ppb        | 100 ppb | 36                             | 10                                |                                     |                               |                |               |               |                                                    |                       | 5-90% RH                             |
|                    | Ammonia (NH <sub>3</sub> )                                                                          | 0.01-150 ppm  | 25 ppm  |                                                              | 0.05 ppm  | 12.5<br>ppm   | 25 ppm  | 5                              |                                   |                                     |                               |                |               |               |                                                    |                       | 0-90% RH 4                           |
|                    | Dimethylamine<br>(DMA, H <sub>2</sub> Cl <sub>2</sub> Si)                                           | 0.5-50 ppm    | 5 ppm   |                                                              | 0.1 ppm   | 2.5 ppm       | 5 ppm   | 10                             |                                   |                                     | Elox CC                       | 1065           |               | 1065          |                                                    |                       | 5-90% RH 4                           |
| Amines             | Tetrakis (Dimeth-<br>ylamido) Titanium<br>(TDMAT, C <sub>8</sub> H <sub>24</sub> N <sub>4</sub> Ti) | 0.01-20 ppm   | n/a     |                                                              | 0.05 ppm  | 1 ppm         | 2 ppm   | 14                             | 30                                | B, C                                | Flex CC<br>XP Ammonia         | P Ammonia 4003 | 4003 n/a      | 3003          | 90                                                 | 0-35                  | 5-90% RH <sup>4</sup>                |
|                    | Trimethylamine<br>(TMA, C <sub>3</sub> H <sub>9</sub> N)                                            | 0.03-50 ppm   | 5 ppm   |                                                              | 0.05 ppm  | 2.5 ppm       | 5 ppm   | 10                             |                                   |                                     |                               |                |               |               |                                                    |                       | 1-90% RH 4                           |
|                    | Phosgene (COCl <sub>2</sub> )                                                                       | 2-2000 ppb    | 100 ppb | 510.1.1                                                      | 5 ppb     | 50 ppb        | 100 ppb | 15                             |                                   |                                     |                               |                |               |               |                                                    |                       | 1-95% RH                             |
| Phosgene           | Ethylchloroformate<br>(ECF, C <sub>3</sub> H <sub>5</sub> ClO <sub>2</sub> )                        | 0.02-30 ppm   | n/a     | PAC-1=1 ppm,<br>AEGL-2=0.2 ppm (8hr),<br>ERPG-2=5 ppm (AIHA) | 0.02 ppm  | 0.5 ppm       | 1 ppm   | 6 (@ 2<br>ppm)                 | 30                                | A                                   | Flex CC<br>XP Phosgene        | 1265-<br>4007  | n/a           | 1265-<br>3007 | 90                                                 | 0-40                  | 5-90% RH                             |
|                    | Methylchloroformate<br>(MCF, C <sub>2</sub> H <sub>3</sub> ClO <sub>2</sub> )                       | 0.03-30 ppm   | n/a     | AEGL-2=0.7 ppm (8hr),<br>ERPG-2=2 ppm (AIHA)                 | 0.03 ppm  | 0.1 ppm       | 0.2 ppm | 10 (@ 0.4<br>ppm)              |                                   |                                     |                               |                |               |               |                                                    |                       | 1-95% RH                             |
|                    | Diisocyanate (TDI,<br>C <sub>9</sub> H <sub>6</sub> N <sub>2</sub> O <sub>2</sub> )                 | 0.5-200 ppb   | 1 ppb   | 2015 NIC (1ppb TWA;<br>5ppb STEL)                            | 0.6 ppb   | 1 ppb         | 2 ppb   | 10                             |                                   |                                     |                               |                |               |               |                                                    |                       | 25-65% RH 4                          |
| Diisocya-<br>nates | nyl Isocyanate<br>(MDI, C <sub>15</sub> H <sub>10</sub> N <sub>2</sub> O <sub>2</sub> )             | 0.5-200 ppb   | 5 ppb   |                                                              | 0.6 ppb   | 2.5 ppb       | 5 ppb   | 10                             | 0.15                              | no filter                           | Flex CC<br>Diisocyanates      | 1265-<br>4006  | 1265-<br>3006 | n/a           | 30                                                 | 0-40                  | 5-80% RH                             |
|                    | Diisocyanate<br>(HDI, C <sub>8</sub> H <sub>12</sub> N <sub>2</sub> O <sub>2</sub> )                | 0.5-150 ppb   | 5 ppb   |                                                              | 0.6 ppb   | 2.5 ppb       | 5 ppb   | 30                             |                                   |                                     |                               |                |               |               |                                                    |                       | 15-85% RH 4                          |
|                    | Hydrazine (N <sub>2</sub> H <sub>4</sub> )                                                          | 3-1000 ppb    | 10 ppb  |                                                              | 5 ppb     | 5 ppb         | 10 ppb  | 220                            | 3                                 |                                     |                               |                |               |               |                                                    |                       | 15-90% RH                            |
| Hydrazines         | Monomethyl<br>Hydrazine (MMH,<br>CH <sub>6</sub> N <sub>2</sub> )                                   | 3-2000 ppb    | 10 ppb  |                                                              | 5 ppb     | 5 ppb         | 10 ppb  | 110                            | 5                                 | no filter                           | Flex CC<br>Hydrazines         | 1265-<br>4008  | 1265-<br>3008 | n/a           | 30                                                 | 0-40                  | 20-75% RH                            |
|                    | Dimethyl Hydrazine<br>(UDMH, C <sub>2</sub> H <sub>8</sub> N <sub>2</sub> )                         | 3-2000 ppb    | 10 ppb  |                                                              | 5 ppb     | 5 ppb         | 10 ppb  | 110                            | 5                                 |                                     |                               |                |               |               |                                                    |                       | 10-70% RH                            |
| Hydroge            | n Cyanide (HCN)                                                                                     | 0.2-30 ppm    | 4.7 ppm |                                                              | 0.5 ppm   | 2.4 ppm       | 4.7 ppm | 15                             | 30                                | A                                   | Flex CC<br>Hydrogen Cyanaide  | 1265-<br>4009  | n/a           | n/a           | 15                                                 | 0-30                  | 15-70% RH 4                          |
| Sulphu             | ur Dioxide (SO <sub>2</sub> )                                                                       | 10-2500 ppb   | 250 ppb |                                                              | 25 ppb    | 120 ppb       | 250 ppb | 12                             | 30                                | B, C                                | Flex CC<br>Sulfur Dioxide     | 1265-<br>4005  | 1265-<br>3005 | n/a           | 30                                                 | 0-40                  | 25-90% RH 4                          |
| C                  | Dzone (O <sub>3</sub> )                                                                             | 20-1000 ppb   | 100 ppb |                                                              | 25 ppb    | 50 ppb        | 100 ppb | 55                             | 5                                 | no filter                           | Flex CC Ozone                 | 1265-<br>4011  | 1265-<br>3011 | n/a           | 30                                                 | 0-40                  | 15-90% RH                            |
| Hydroge            | n Peroxide (H <sub>2</sub> O <sub>2</sub> )                                                         | 0.1-3 ppm     | 1 ppm   |                                                              | 0.2 ppm   | 0.5 ppm       | 1.0 ppm | 27                             | 5                                 | no filter                           | Hex CC<br>Hydrogen Peroxide   | 1265-<br>4010  | 1265-<br>3010 | n/a           | 30                                                 | 0-40                  | 35-50% RH 4                          |

1 Source: ACGIH 2014.

2 A = 780248 (disposable), B = 1830-0055 (filter membrane 0235-1072 must be replaced every 30 days), C = 1991-0147 (disposable)

Outside of RH range:

3 Tends to have lower response at higher humidities.

4 Tends to increase sensitivity at higher humidities (due to the chemistry of the reaction).

5 Tends to under-report at higher humidities (typically >75% RH) due to the gas characteristics to adhere or decompose on contact with water/moisture. The response seems to be lower but the actual gas concentration under these high humidity conditions will be lower than expected.
6 Tends to under-report in dry conditions (<25-30% RH).</li>

or leaves to under-report in un youndunity (22-02 with non). 7 Depending on the combination of temperature and humidity, even within the ranges specified above, a unit's performance efficiency can be influenced due to condensation, physical tape material changes, or optical changes. Consult Honeywell Analytics' Service Department. 8 Refer to TechNotes 971131 (Chemcassette<sup>®</sup>-based Instrument Accuracy and Precision) and 1999-0219 (Protocol for Testing Gas Detectors). 9 Prolonged exposure to high levels of HBr (2xTUV or above) can condense in the system and may require purging with dry gas. 10 For information about the expiration date of the Chemcassette<sup>®</sup> section on page 39.

11 The number of days from the installation date that the Chemcassette section of a page 9.3 11 The number of days from the installation date that the Chemcassette cartidge can be used. When the allowable-days limit is reached, or if the absolute expiration date (printed on cartridge) is reached, the detector will issue an Expired Chemcassette Cartridge fault. The type of expiration is found in the event history data field for the fault (either 1 [stale] or 2 [expired]). Replace the cartridge when this fault is issued. The only exception is if the cartridge was used only briefly and then removed from the detector and properly stored in the sealed bag at the recommended temperature. In this case, the cartridge can be used past the stale-tape date (but not past the absolute expiration date) by clearing the stale-tape fault before going into monitor mode. Advance the tape manually about five inches before installing the cartridge and entering monitor mode.

# Specifications

|                     | Description                                          | Value                                                                                                    |  |  |  |  |  |
|---------------------|------------------------------------------------------|----------------------------------------------------------------------------------------------------|--|--|--|--|--|
| Detection Techniq   | ue                                                   | Chemcassette-cartridge-based with advanced self monitoring optics design                                                                                                    |  |  |  |  |  |
| Dimensions          |                                                      | see page 28                                                                                                    |  |  |  |  |  |
| Weight              |                                                      | 9.1 lbs. (4.1 kg)                                                                                                    |  |  |  |  |  |
| Operating Temper    | ature                                                | OC to 40C for most gases / applications                                                                                                    |  |  |  |  |  |
| Operating Humidit   | У                                                    | 0-100% RH for unit (Sample RH limited per tape/calibration). Sample line requires additional hardware to remove moisture in high RH conditions where condensing may occur. The sample must be non-condensing. Dry conditions may require humidification. |  |  |  |  |  |
| Power input (from   | power adaptor or direct-wired)                       | 24 VDC ±10%, 4.0 amps                                                                                                    |  |  |  |  |  |
| Power consumption   | on                                                   | ~1.9 A at 24 VDC $\pm$ 10% (including battery-charging current)                                                                                                    |  |  |  |  |  |
|                     | Manufacturer                                         | FSP Group                                                                                                    |  |  |  |  |  |
|                     | Model                                                | FSP135-AAAN1                                                                                                    |  |  |  |  |  |
|                     | Input                                                | 100-240 VAC, 2 A, 50-60 Hz                                                                                                    |  |  |  |  |  |
| Power adaptor       | Output                                               | 24 VDC, 5.62 A                                                                                                    |  |  |  |  |  |
|                     | CCN                                                  | QQGQ (E190414)                                                                                                    |  |  |  |  |  |
|                     | Mark of conformity                                   | UL listed                                                                                                    |  |  |  |  |  |
|                     | Environmental use                                    | Indoor only                                                                                                    |  |  |  |  |  |
| Communications      |                                                      | Relays: Alarm 1, Alarm 2, Fault (user configurable for normally open/closed)<br>4-20mA<br>Ethernet (with Modbus TCP/IP and web server)<br>USB port (for memory stick configuration/data transfer)                                                        |  |  |  |  |  |
| Flow System         |                                                      | Automatic flow control with bypass system, 250 or 500 cc/min at tape, higher flow at inlet to reduce sample time (internal bypass system); sample up to 100 ft                                                                                           |  |  |  |  |  |
|                     | 10                                                   | Visual: LEDs for alarm, normal condition and fault                                                                                                    |  |  |  |  |  |
| Local Alarms/Stati  | 35                                                   | Audible: User selectable: Off, Low ~75 dB at 1 m, Medium ~85 dB at 1 m, High >90 dB at 1 m                                                                                                    |  |  |  |  |  |
| Interface           |                                                      | 4 large buttons, 3.5" Color LCD TFT display, web server                                                                                                    |  |  |  |  |  |
| Data Logging        |                                                      | Rolling 3 months (15 sec. with no gas reading, 1 sec. when reading gas), Event history (1500 events - approx. 1 year)                                                                                                    |  |  |  |  |  |
| Mounting            |                                                      | 5/16 in x 2 in vibration-resistant stud anchor for concrete (McMaster-Carr 94475A185 or equivalent), add 0.25 in. to le<br>when mounting bracket with sun shield                                                                                         |  |  |  |  |  |
| screws              | wood                                                 | 5/16 in. x 2 in. flange head lag screw for wood (McMaster-Carr 95526A375 or equivalent), add 0.25 in. to length when mounting bracket with sun shield                                                                                                    |  |  |  |  |  |
| Battery type        |                                                      | Lithium ion                                                                                                    |  |  |  |  |  |
| Battery life        |                                                      | Approximately 70% of original capacity after 300 full charge/discharge cycles; 6+ hours under typical operating conditions                                                                                                    |  |  |  |  |  |
| Maximum inlet/ou    | tlet pressure differential                           | The overall maximum load on the pump between the inlet and the exhaust should not exceed 10 inches H <sub>2</sub> O                                                                                                    |  |  |  |  |  |
| Communication co    | onnector, optional communications cable              | 60 V, 5 A maximum                                                                                                    |  |  |  |  |  |
| Relays              | r                                                    | 250 V, 6 A maximum                                                                                                    |  |  |  |  |  |
| Wire gauges         | Minimum                                              | 20                                                                                                    |  |  |  |  |  |
| Who gaugeo          | Maximum                                              | 14                                                                                                    |  |  |  |  |  |
| USB                 |                                                      | 2.0 or later                                                                                                    |  |  |  |  |  |
| Indoor/outdoor us   | e?                                                   | both (the power supply is indoor only)                                                                                                    |  |  |  |  |  |
| Operating           | -1,000 to 3,000 ft. above sea level                  | standard                                                                                                    |  |  |  |  |  |
| altitudes           | above 3,000 ft. to 6,000 ft. above sea level         | requires factory adjustment, contact Honeywell Analytics                                                                                                    |  |  |  |  |  |
| Ingress Protection  | rating                                               |                                                                                                    |  |  |  |  |  |
| External switch or  | circuit breaker requirement (description & location) | meet or exceed all local codes and regulations                                                                                                    |  |  |  |  |  |
| ventilation require |                                                      | 2 mA programmeble from 1.5.2.5 mA in 0.5 mA incremente                                                                                                    |  |  |  |  |  |
| 4 00                | IIIIIDIL<br>Maintananaa                              | 2 mA, programmable from 1.5-3.5 mA in 0.5 incremente                                                                                                    |  |  |  |  |  |
| 4-20 mA output      |                                                      | 1 mA or loce, not programmable (will be driven under 1 mA)                                                                                                    |  |  |  |  |  |
| ranges              |                                                      | 21.5  mA programmable $21-22  mA$                                                                                                    |  |  |  |  |  |
| Tungoo              | 4-20  mA configurations                              | sink source isolated                                                                                                    |  |  |  |  |  |
| Storage             | Detector                                             | 32°E to 104°E (0°C to 40°C) 0-100% BH pon-condensing                                                                                                    |  |  |  |  |  |
| conditions          | Chemcassette cartridges                              | Befer to the label on the Chemcassette cartridge for storage conditions                                                                                                    |  |  |  |  |  |
|                     |                                                      | UL 61010-1, 3rd Edition, 2012-05 (ELECTRICAL EQUIPMENT FOR MEASUREMENT, CONTROL, AND LABORATORY USE -<br>Part 1: General Requirements                                                                                                    |  |  |  |  |  |
|                     | Detector                                             | CAN/CSA-C22.2 No. 61010-1, 3rd Edition, 2012-05, (ELECTRICAL EQUIPMENT FOR MEASUREMENT, CONTROL, AND LABORATORY USE - Part 1: General Requirements)                                                                                                    |  |  |  |  |  |
| Outlificati         |                                                      | IEC 61010-1:2010, 3rd Edition                                                                                                    |  |  |  |  |  |
| Certifications      |                                                      | Global radio transmission approvals                                                                                                    |  |  |  |  |  |
|                     |                                                      | UL/cUL Recognition to UL 2054 + 60950-1                                                                                                    |  |  |  |  |  |
|                     | Battery                                              | IEC 62133 1st Edition CB Certification                                                                                                    |  |  |  |  |  |
|                     |                                                      | UN Test Report to UN 38.3                                                                                                    |  |  |  |  |  |
|                     | Self-declared European CE Mark on detector for:      | EMC, LVD, ROHS, WEEE                                                                                                    |  |  |  |  |  |

# **Accessories and Parts**

# **WARNING**

Use only accessories and parts meeting or exceeding Honeywell Analytics' specifications.

|                                      | Part No.                                                                                                    |                          |
|--------------------------------------|----------------------------------------------------------------------------------------------------|--------------------------|
| SPM Flex base units                  | SPM Flex base unit                                                                                                    | 1265-0500                |
|                                      | Australia                                                                                                    | SPMF-F1AU                |
| SPM Flex fixed units <sup>1</sup>    | Switzerland                                                                                                    | SPMF-F1CH                |
|                                      | Denmark                                                                                                    | SPMF-F1DK                |
|                                      | Europe                                                                                                    | SPMF-F1EU                |
|                                      | Great Britain                                                                                                    | SPMF-F1GB                |
|                                      | Japan                                                                                                    | SPMF-F1JP                |
|                                      | North America                                                                                                    | SPMF-F1US                |
|                                      | Australia                                                                                                    | SPMF-P1AU                |
|                                      | Switzerland                                                                                                    | SPMF-P1CH                |
|                                      | Denmark                                                                                                    | SPMF-P1DK                |
| SPM Flex portable units <sup>2</sup> | Europe                                                                                                    | SPMF-P1EU                |
|                                      | Great Britain                                                                                                    | SPMF-P1GB                |
|                                      | Japan                                                                                                    | SPMF-P1JP                |
|                                      | North America                                                                                                    | SPMF-P1US                |
| Accessories                          | Shoulder strap for portable base unit (made from clean-room-compatible ma-<br>terials; the strap must be properly laundered and stored for clean room use) | SPMF-STRP                |
|                                      | Inlet sample wand                                                                                                    | SPMF-WAND                |
|                                      | Optics packaged test card assembly                                                                                                    | 1265-2014                |
|                                      | Power battery                                                                                                    | factory-replaceable only |
|                                      | Energizer CR2032 coin battery                                                                                                    | 0140-0013                |

continued...

|       | Part No.                            |                                                                          |           |
|-------|-------------------------------------|--------------------------------------------------------------------------|-----------|
|       |                                     | Universal power supply, for indoor use only (no cord)                    | SPMF-PWRS |
|       |                                     | North America (120VAC) power cord                                        | 874333    |
|       |                                     | Australia                                                                | 874557    |
|       | During                              | Great Britain                                                            | 874558    |
|       | Power                               | Denmark                                                                  | 874559    |
|       |                                     | Switzerland                                                              | 874560    |
|       |                                     | Europe                                                                   | 874561    |
|       |                                     | Japan (100VAC)                                                           | 1874-0112 |
|       | Cables and                          | Ethernet cable with weatherproof connector                               | SPMF-ECON |
|       | Connectors                          | Communication cable with weatherproof connector                          | SPMF-CCON |
|       | Spare handle for portable base unit |                                                                          | SPMF-HNDL |
|       |                                     | For Ethernet port                                                        | SPMF-DCET |
| Dorto | Dust covers                         | For communication port                                                   | SPMF-DCCO |
| Faits |                                     | For power port                                                           | SPMF-DCPO |
|       |                                     | Tubing 1/4" 0.D x 1/8" I.D. FEP - for sample inlet, price per foot       | 102599    |
|       | Tubing                              | Tubing 1/4" O.D x 3/16" I.D. FEP - for sample exhaust, price per foot    | 100440    |
|       | Tubing                              | Union fitting - use to connect disposible end of line filter to tubing   | 0235-0095 |
|       |                                     | (Optical) fitting tube assembly                                          | 1265A0412 |
|       | Mounting                            | Standard mounting bracket for fixed unit (for SPM Flex only)             | SPMF-MBST |
|       | brackets                            | Retro-fit mounting bracket for fixed unit (compatible with original SPM) | SPMF-MBRF |
|       |                                     | Bypass filter                                                            | 871134    |
|       |                                     | Disposable microfibre dust filter                                        | 780248    |
|       | Filters <sup>3</sup>                | Particulate filter                                                       | 1830-0055 |
|       |                                     | Membrane for filter 1830-0055 (must be replaced every 30 days)           | 0235-1072 |
|       |                                     | Acid scrubber filter                                                     | 710235    |
|       |                                     | Line filter for corrosive gases                                          | 1991-0147 |

continued ...

|                            | Part No.                                                                                 |                                                                                                |           |
|----------------------------|------------------------------------------------------------------------------------------|------------------------------------------------------------------------------------------------|-----------|
|                            | Long<br>up to 90<br>days (XP)<br>or 30 days<br>(standard) of<br>continuous<br>monitoring | SPM Flex CC XP Hydrides                                                                        | 1265-3000 |
|                            |                                                                                          | SPM Flex CC XP Mineral Acids (may require an export license)                                   | 1265-3001 |
|                            |                                                                                          | SPM Flex CC XP Chlorine                                                                        | 1265-3002 |
|                            |                                                                                          | SPM Flex CC XP Ammonia                                                                         | 1265-3003 |
|                            |                                                                                          | SPM Flex CC Fluorine Oxidizers                                                                 | 1265-3004 |
|                            |                                                                                          | SPM Flex CC Sulfur Dioxide                                                                     | 1265-3005 |
|                            |                                                                                          | SPM Flex CC Diisocyanates                                                                      | 1265-3006 |
|                            |                                                                                          | SPM Flex CC XP Phosgene                                                                        | 1265-3007 |
|                            |                                                                                          | SPM Flex CC Hydrazine                                                                          | 1265-3008 |
|                            |                                                                                          | SPM Flex CC Hydrogen Peroxide                                                                  | 1265-3010 |
|                            |                                                                                          | SPM Flex CC Ozone                                                                              | 1265-3011 |
|                            |                                                                                          | SPM Flex CC-U XP Mineral Acids<br>(No export restriction - LDL limited above 366 ppb for HF)   | 1265-3012 |
| Chemcassette<br>cartridges | Short<br>up to 2<br>weeks of<br>continuous<br>monitoring                                 | SPM Flex CC-S XP Hydrides                                                                      | 1265-4000 |
|                            |                                                                                          | SPM Flex CC-S XP Mineral Acids (may require an export license)                                 | 1265-4001 |
|                            |                                                                                          | SPM Flex CC-S XP Chlorine                                                                      | 1265-4002 |
|                            |                                                                                          | SPM Flex CC-S XP Ammonia                                                                       | 1265-4003 |
|                            |                                                                                          | SPM Flex CC-S Fluorine Oxidizers                                                               | 1265-4004 |
|                            |                                                                                          | SPM Flex CC-S Sulfur Dioxide                                                                   | 1265-4005 |
|                            |                                                                                          | SPM Flex CC-S Diisocyanates                                                                    | 1265-4006 |
|                            |                                                                                          | SPM Flex CC-S XP Phosgene                                                                      | 1265-4007 |
|                            |                                                                                          | SPM Flex CC-S Hydrazine                                                                        | 1265-4008 |
|                            |                                                                                          | SPM Flex CC-S Hydrogen Cyanide                                                                 | 1265-4009 |
|                            |                                                                                          | SPM Flex CC-S Hydrogen Peroxide                                                                | 1265-4010 |
|                            |                                                                                          | SPM Flex CC-S Ozone                                                                            | 1265-4011 |
|                            |                                                                                          | SPM Flex CC-S-U XP Mineral Acids<br>(No export restriction - LDL limited above 366 ppb for HF) | 1265-4012 |

1 Includes a standard wall mounting bracket, a battery, a power supply (for indoor use only), a manual on CD, a printed quick start guide, and a power cord appropriate for the region.

2 Includes an Ethernet connector, a power connector, a handle accessory kit, a clean-room-safe shoulder strap, a user manual on CD, a printed quick start guide, and a power adaptor with a plug and cable appropriate for the region. (The shoulder strap must be properly laundered and stored for clean room use.)

3 Use an external filter to protect the tubing from contamination (the particulate filter for non-corrosive gases, the corrosive filter for corrosive gases). For multiple-gas applications or if the correct filter is not known, use the corrosive filter. Replace the filter every 3 months. Refer to the *Detectable Gases* table on page 60 for information on specific gases. Note that filters are not used with diisocyanates, hydrazine, ozone, or hydrogen peroxide so regular maintenance cleaning is especially important for detectors exposed to those gases.

# Certifications

Global certificates for safety, EMC, and radio frequency transmission are available on the Honeywell Analytics website (*www.honeywellanalytics.com*).

# Warranties

# **SPM Flex warranty**

All products are designed and manufactured to the latest internationally recognized standards by Honeywell Analytics under a Quality Management System that is certified to ISO 9001.

As such, this instrument (including the pump) is warranted under proper use, to the original enduser purchaser, against any defects in materials or workmanship related failures for a period of 12 months from the date of first turn-on or 18 months from delivery from Honeywell Analytics to the customer, whichever is less. Separate warranty conditions apply to the Chemcassette cartridges limited as indicated below. During this period, Honeywell Analytics will repair or replace defective parts on an exchange basis, F.O.B. to approved service centers on a global basis.

This warranty does not cover damage caused by accident, abuse, or abnormal operating conditions.

Defective equipment must be returned to Honeywell Analytics for repair. Before returning materials for repair or replacement, the Customer must obtain a Service Event Number (SE#) by contacting Honeywell Analytics Service in advance; include a detailed report stating the nature of the defect and ship the equipment prepaid to Honeywell Analytics' factory. If no detail report is included, Honeywell Analytics reserves the right to charge an investigative fee (prices available upon request) before any repair or replacement is performed. Returned goods must detail the Service Event Number (SE#) clearly on the package.

Service in the field or at the customer's premises is not covered under these warranty terms. Time and travel expenses for on-site warranty services will be charged at Honeywell Analytics' normal billing rates. Contact your Honeywell Analytics representative for information on available Service Contracts.

Honeywell Analytics shall not be liable for any loss or damage whatsoever or howsoever occasioned which may be a direct or indirect result of the use or operation of the Contract Goods by the Buyer or any Party.

This warranty covers the gas detector and parts sold to the Buyer only by authorized distributors, dealers and representatives as appointed by Honeywell Analytics. This warranty does not cover defects attributable to improper installation, repair by an unauthorized person or the use of unauthorized accessories/parts on the product. A warranty claim will only be accepted if a proof of purchase is submitted and all conditions obtained within this Warranty are met.

Honeywell Analytics reserves the right to validate any warranty claim prior to processing. Upon acceptance of a warranty claim, Honeywell Analytics will repair or replace the defective product free of charge. The initial warranty period is not extended by virtue of any works carried out there after.

Instruments which have been repaired or replaced during the warranty period are warranted for the remainder of the unexpired portion of the original warranty period. Honeywell Analytics is released from all obligations under its warranty in the event repairs or modifications are made by persons other than its own authorized personnel, unless such work is authorized in writing by Honeywell Analytics. Honeywell Analytics is released from all obligations under its warranty in the event repairs or modifications are made by persons other than its own authorized personnel, unless such work is authorized in writing by Honeywell Analytics. Honeywell Analytics is released from all obligations under its warranty in the event that detection substrates other than Honeywell Analytics' Chemcassettes® have been installed and used in Honeywell Analytics' instruments.

Honeywell Analytics reserves the right to change this policy at any time. Contact Honeywell Analytics for the most current warranty information.

## Chemcassette® cartridge warranty

All Chemcassette cartridges<sup>®</sup> are warranted for a period not to exceed the Chemcassette® cartridge expiration date printed on each package and tape reel.

# Index

## A

accessories 62 alarm 35, 40, 41 configuration 35 levels 17 relay, normal state 41 altitude 5

# В

backlight intensity 40 backlight timeout period 40 bar graph 17, 36 battery 11, 34 charge, low 36 level 36, 39 life 11 pack, lithium-ion 11 replacement 11 battery, real-time coin 57 bootup 35 buttons 16 accept/select 17, 35 arrows 17, 35 power/cancel 17

# С

certifications 65 Chemcassette cartridges 35 access door 34 bottom label 59 labels 58-59 RFID tag 59 expiration dates 58 loading 18 storage 18, 35, 40, 58 takeup spindle 18 cleaning 57 clock 35 conduit 20 configuration 34 Configuration Manager 43 connections configurable 23 relay terminal 21 three-wire 23 communication 20 connectors power 20 weatherproof 20 conversion, fixed to portable 32 controls 14, 15 cover 12

# D

display 17 backlight 36 characteristics 41 dimming options 36 system, LCD and LED 17 duty cycle 44

# Е

error messages 19 Ethernet 20 event history 38

## F

Factory service mode 40 false alarms, preventing 43 fasteners 28 faults 35.40 feedback. 35 FEP, see Teflon fluorinated ethylene polymer file system 38 filters end-of-the-line, replacing 50 external 32 for non-corrosive gases 32 inlet 33 particulate 32 acid scrubber 52 dust 52 in-line 30 internal, replacing 52 firmware 40 flash drive 36 flash slots, internal 44 flow characterization 40 flow rate 26, 39 flow system optimization 40 4-20 mA 20, 41 current loop calibration 40 isolated configuration 23 output 23 sink configuration 23 source configuration 23

# Honeywell

#### G

gas concentration level 35 reading 36 gas detection algorithm version number 39 gases, detectable (table) 60 gases, sticky corrosive 33 gas-wet surfaces 33 gate, manual operation 40 gate motor, checking 56 gateway 39

# Н

handle 12, 18 hex key 23 hinges 18

### I

icons 35 idle timeout period 41 IDs 41 inhibit level 41 modes 36, 37 state 39 inlet port 33 In Monitor 34 IP address 39 IP rating 20, 31

#### Κ

K-factor 45 Kynar 33

## L

Languages 40 latches 12, 18 latching 41 LDL 41 LEDs 34, 35 local codes 20

#### Μ

MAC address 39 main display mode 17 maintenance 50 maintenance faults 36, 41 Maintenance menu 40 mA output 39 menu navigation 16 Modbus register definitions 34 Modbus TCP menu 42 Monitoring 41 mounting bracket, backward-compatible 30 mounting brackets 28 mounting bracket, standard 28

#### Ν

network 42

## 0

operation 34 optics algorithm version number 39 Optics Verification screen 44 optic system response, verifying 52 Out of Monitor 34 Outputs 41 overrange level 41

#### Ρ

parts 50, 62 passcodes 39, 43 ports 20 power button 14, 44 cable 11 external 34 off 44 options 34 supply/charger 11 switch 34 power-up options 40 pressure, maximum 26 pump checking 51 malfunction 51 replacing 52 push fittings 50

## R

radios, two-way 34 recharging 11 recycling 58 relays 20, 39 assignments 41 configuration 24 Relays menu 41 relay states 39 Review menu 38 review screens Additional Status 39 Chemcassette 39 Gas Settings 39 Network 39 Output State 39 Software 39 Trend/Plot 39 RFID algorithm version number 39 tag 59

### S

sampling wand 33 Security 42 security level 34, 43 Admin 43 Advanced Maintenance 43 Factory Service 43 Not Logged In 43 Power User 43 Routine Maintenance 43 Select button 34 Setup menu 40 shipping 34 software 24, 39 sound levels 35 specifications 61 stale tape feature 45 start time fixed 41 floating 41 startup mode, default 34 sequence 14 static discharge 50 bar colors 17 stepper motor, checking 56 Subnet mask 39 sun shield 31 system leaks, checking for 51

# Т

Teflon 33 Teflon fluorinated ethylene polymer 26 terminal block 20 terminal module 21 terminals 23 Test menu 44 timeout period 40 transporting 34 transport time 26 Troubleshooting 46 tubing 26 TWA mode 41

### U

unit IDs 41 Update program option 40 USB port 38, 40 user interface version number 39 user, unqualified 19

#### ۷

vacuum 26 verification card 44

### w

wall outlet 11 warranty 666 web server response time 42 simultaneous connections 42 wirina bundles 20, 22, 24 routing 10 4-20 mA 20 cable bundles 20 configurable, isolated 23 configurable, sink 23 configurable, source 23 configuration, default 20 cover 23 diagram, 4-20 mA isolated 22 diagram, 4-20 mA sink 22 diagram, 4-20 mA source 22 normally closed 24 normally de-energized 24 normally energized 24 normally open 24

SPM Flex Gas Detector 1998M0845 Revision 06 December 2015 ©2015 Honeywell Analytics

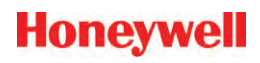